# SUNGROW Clean power for all

COM100E

### Logger1000B vs. COM100E?

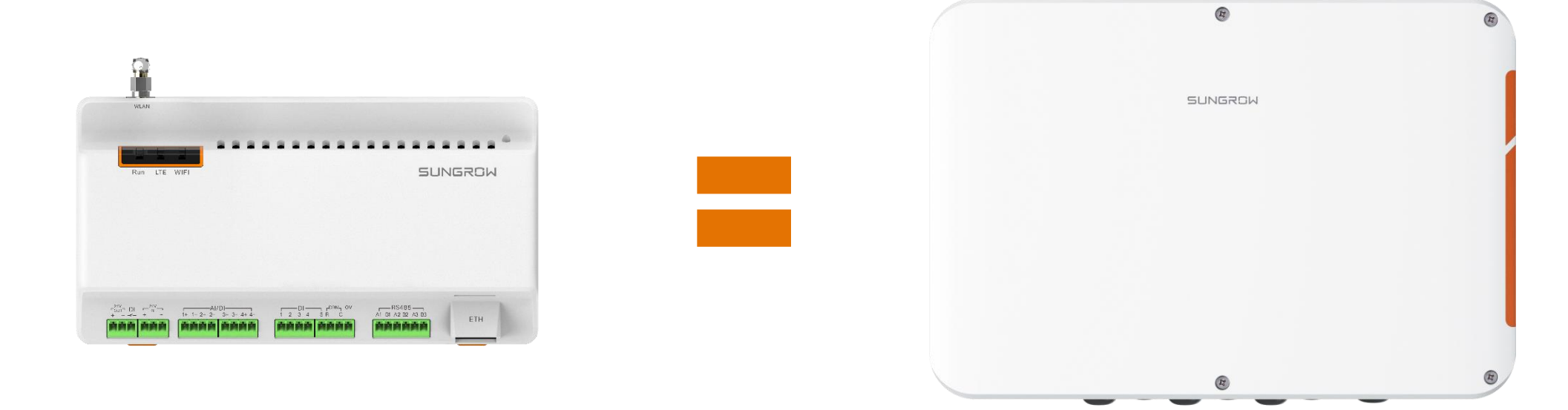

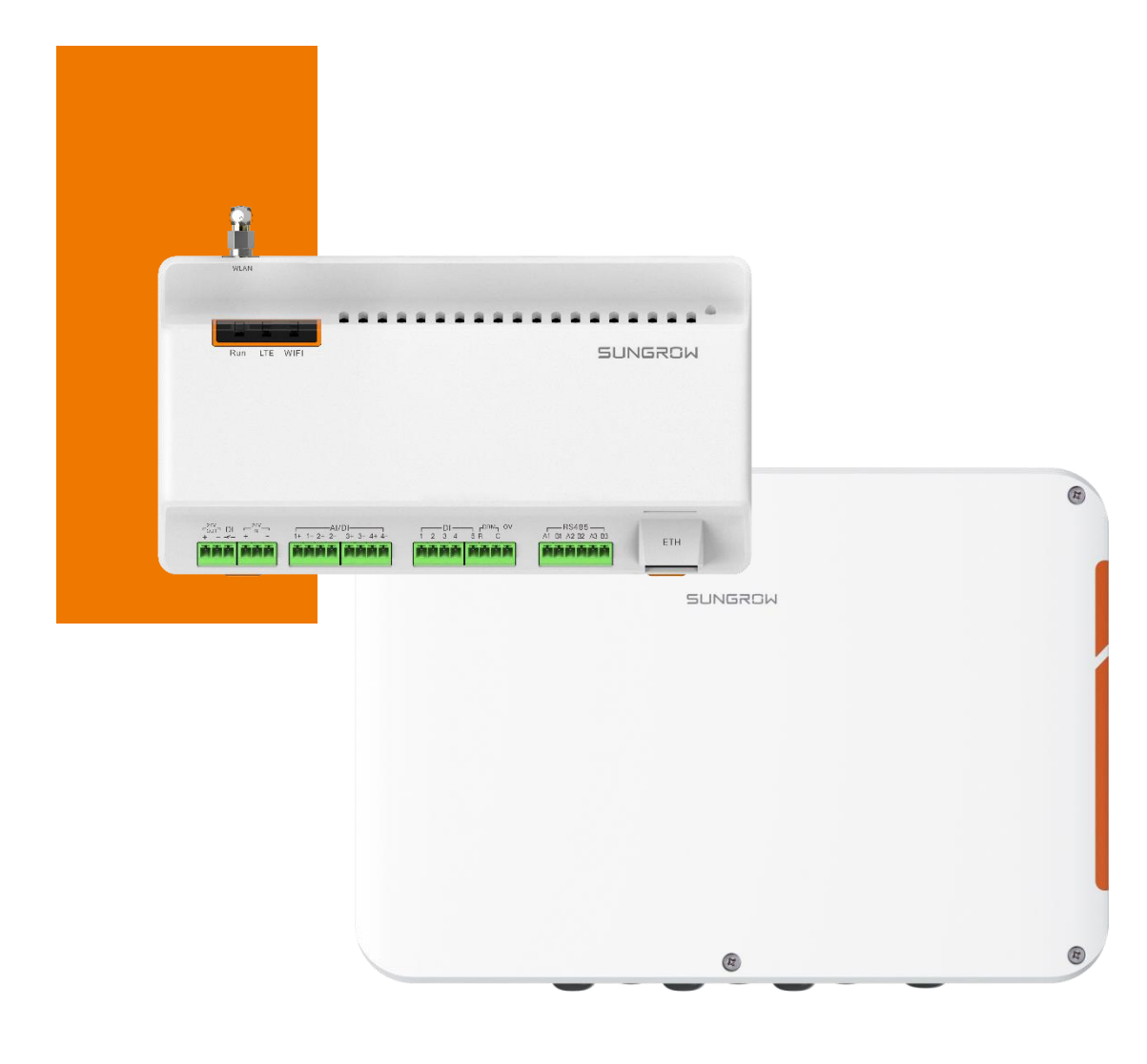

#### **C&I MONITORING Solution** LOGGER1000B / COM100E

#### 01

Supporting RS485, Ethernet and WLAN/Wifi

#### 03

Simple using and maintenance

#### 02

Active- and reactive power control

#### 04

Inverter batch parametrizing and firmware updates

| COMMUNICATION                 | COM100E                                                                                            | LOGGER1000B                                                  |
|-------------------------------|----------------------------------------------------------------------------------------------------|--------------------------------------------------------------|
| Max. Inverters                | 30                                                                                                 | 30                                                           |
| RS485 Interfaces              | 3                                                                                                  | 3                                                            |
| Ethernet                      | 1 x RJ45, 10/100/1000 Mbps                                                                         | 1 x RJ45, 10/100/1000 Mbps                                   |
| Digital Inputs (DI)           | 5, max. 24 VDC                                                                                     | 5, max. 24 VDC                                               |
| Analog Inputs (AI)            | 4, Support of 4-20 mA<br>and/or 0-10 Vdc                                                           | 4, Support of 4-20 mA<br>and/or 0-10 Vdc                     |
| Wifi Communication            | 802.11 b/g/n/ac<br>HT20/40/80 MHz<br>2,4 GHz / 5 GHz                                               | 802.11 b / g / n / ac<br>HT20 / 40 / 80MHz<br>2.4G Hz / 5GHz |
| GENERAL DATA                  |                                                                                                    |                                                              |
| Size (W × H × D)              | 460 x 315 x 126 mm                                                                                 | 200 x 110 x 60 mm                                            |
| Mass                          | 6 kg                                                                                               | 500 g                                                        |
| Operation Temperature         | -3060°C                                                                                            | -3060°C                                                      |
| Storage Temperature           | -4080°C                                                                                            | -4080°C                                                      |
| IP (Ingress Protection Class) | IP66                                                                                               | IP20                                                         |
| Allowed relative air humidity | < 95% (non condensing)                                                                             | < 95% (non condensing)                                       |
| Maximum operating altitude    | 4000 m                                                                                             | 4000 m                                                       |
| Housing material              | PC (PolyCarbonate)                                                                                 | -                                                            |
| Information                   | COM100E consists of:<br>Logger1000B, AC Adapter, surge<br>protect, electrical fuse, night<br>light |                                                              |

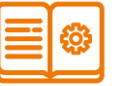

USER MANUALS COM100E: <u>ENG</u> LOGGER1000B: <u>ENG</u>

#### INSTALLATION GUIDES

(COM100E: <u>ENG</u>) LOGGER1000B: <u>ENG</u>

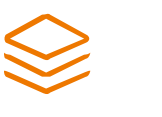

DATA SHEETS

(COM100E: <u>ENG</u> ) (LOGGER1000B: <u>ENG</u> )

(In brackets: might not work during website relaunch)

#### **Outside Connections COM100E**

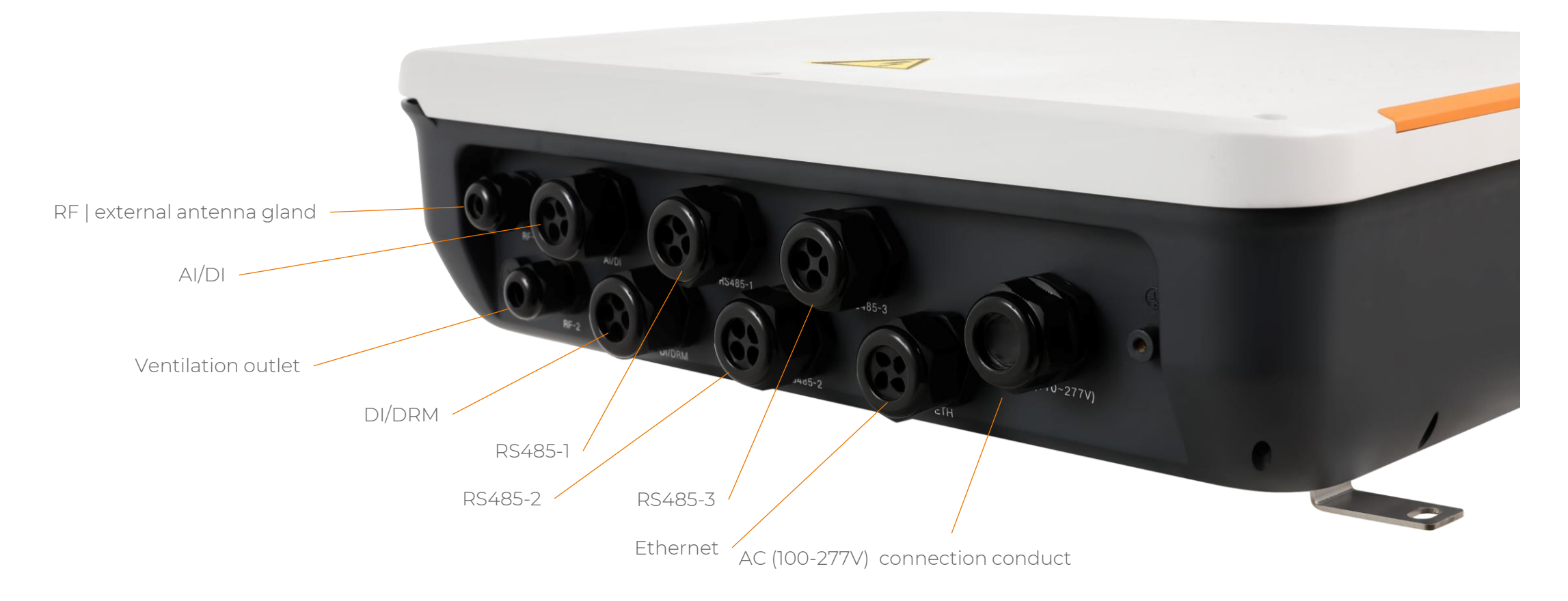

77

#### Inner Installation COM100E

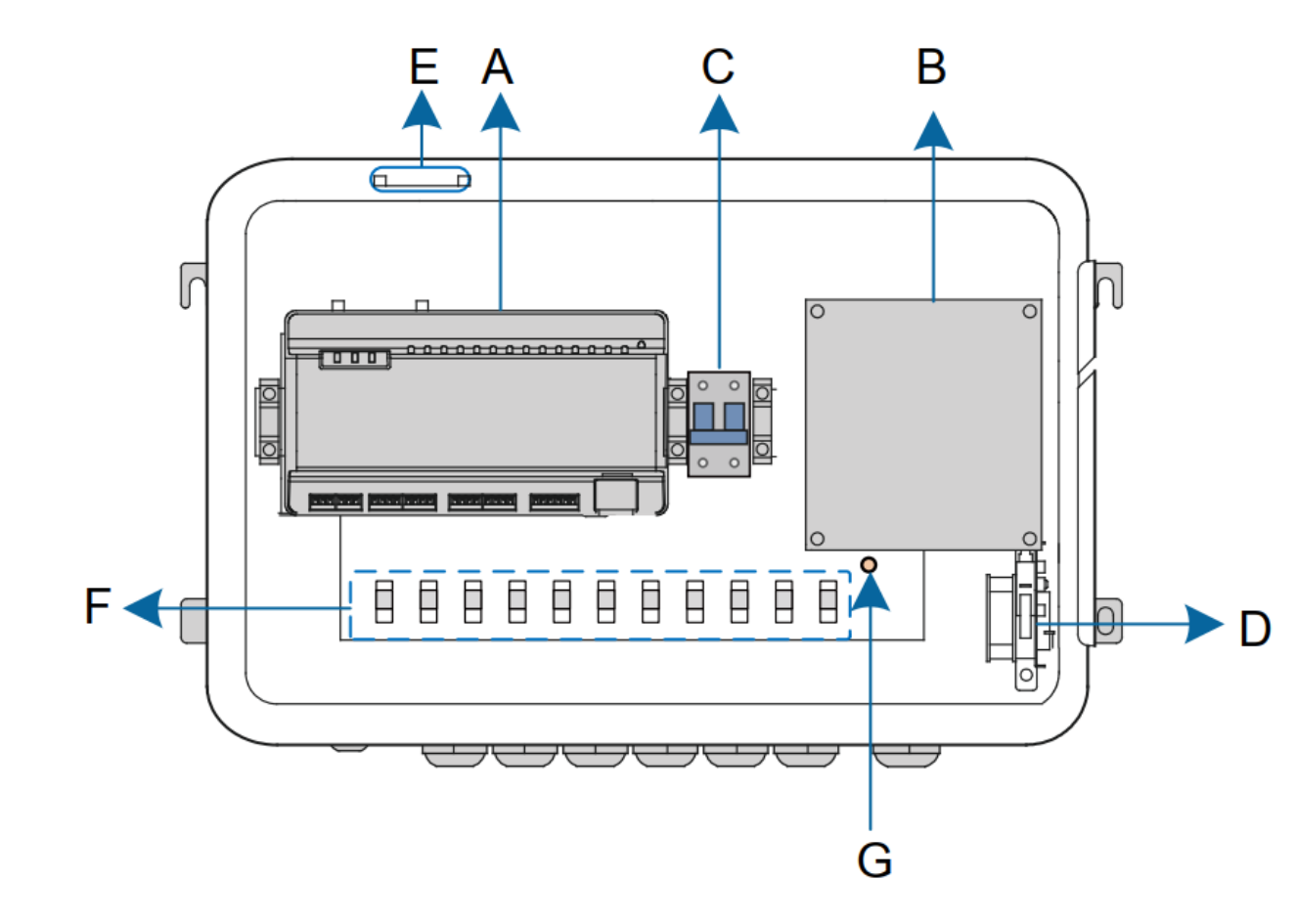

| Descr | iption                                                               |
|-------|----------------------------------------------------------------------|
| A     | Logger1000B                                                          |
| В     | AC Power Supply and Surge Protect for 24 Vdc                         |
| С     | Micro circuit breaker for<br>disconnection of 230Vac power<br>supply |
| D     | Night / Maintenance light                                            |
| Е     | Antenna                                                              |
| F     | Cable fixation holders                                               |
| G     | Grounding terminal                                                   |

#### Interface Description Logger1000 / COM100

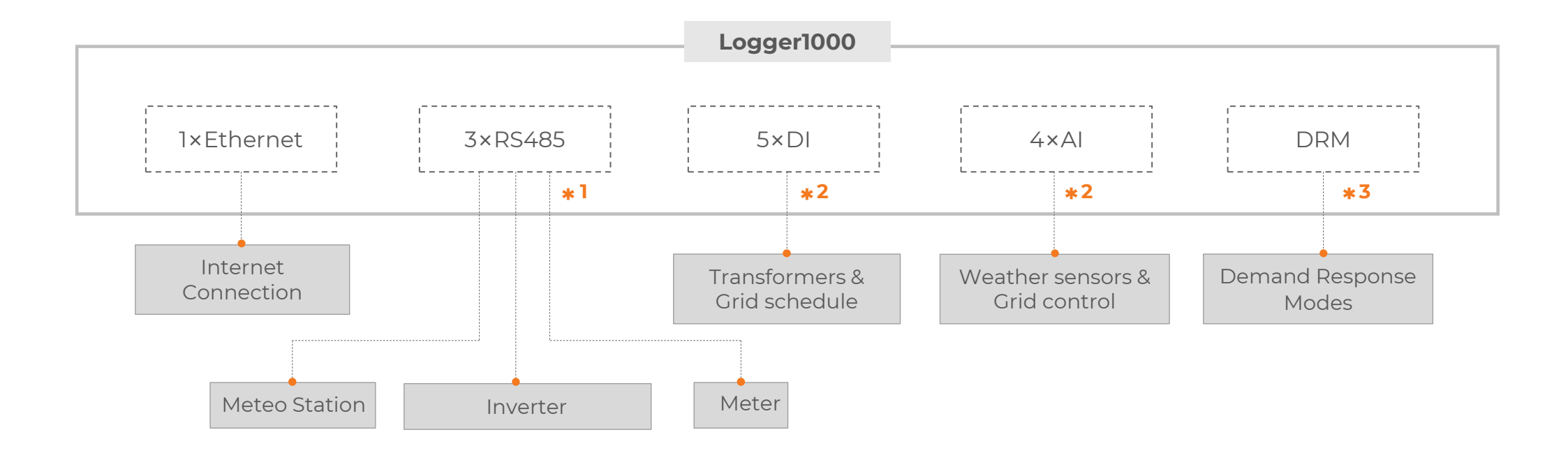

- \*1 Devices of each type are connected by using an independent RS485 cable
- \*2 Via the DI & AI-Ports grid schedule / regulation functions can be performed, be receiving signals from the utility provider (e.g. ripple control)
- **\*3** For the Demand Response Mode (DRM) standard required for Australia

#### Login and User Interface

## Local Access via Ethernet

- Connect Notebook to the logger via LAN-Cable CAT5/6
- Configure the notebook IP-address to 12.12.12.xx e.g. .13 (under "network settings")
- Enter logger IP-address in the internet browser

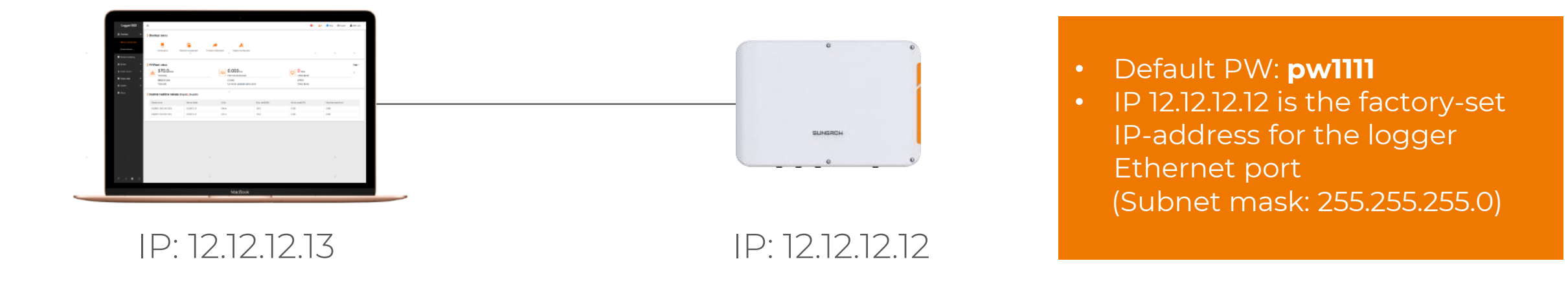

# Local Access via WiFi/WLAN

- Open WiFi-adjustments of the smartphone Look for SSID "SG-Axxxxxx" of the logger
- Click and connect smartphone to the logger WiFi hotspot
- Enter Logger IP adress in the internet browser

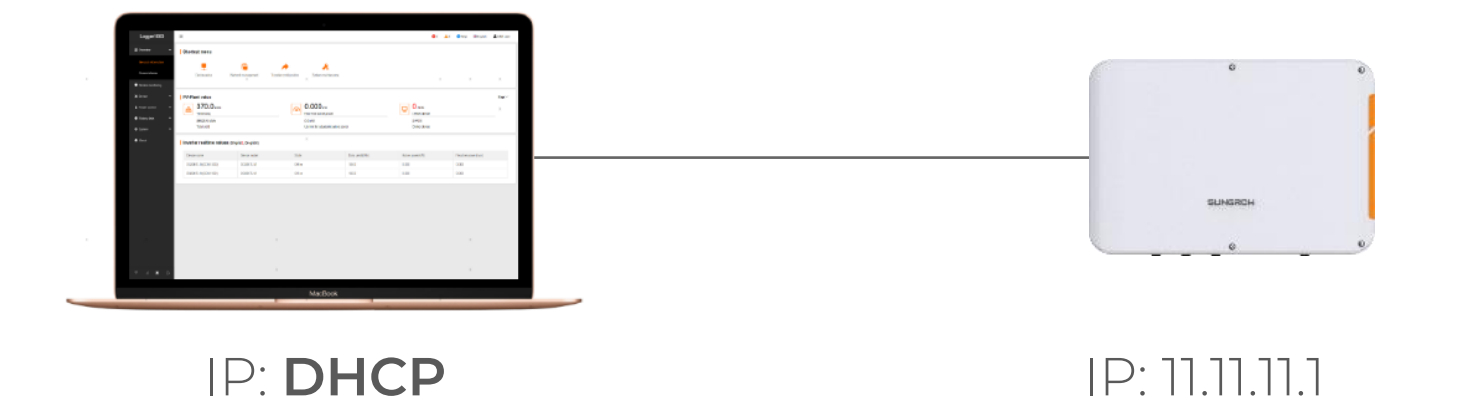

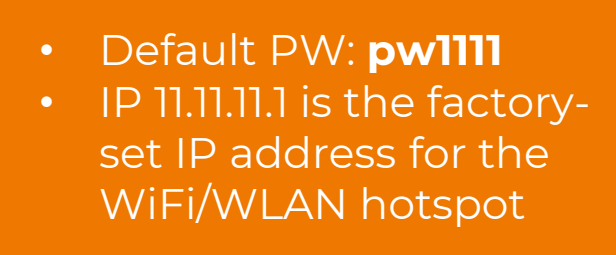

### Remote Access via Internet

- For remote access to the logger it has to be connected to iSolarCloud (access via "remote maintenance")
- Login iSolarCloud Advanced Remote Control Click on HTTP-remote connection address

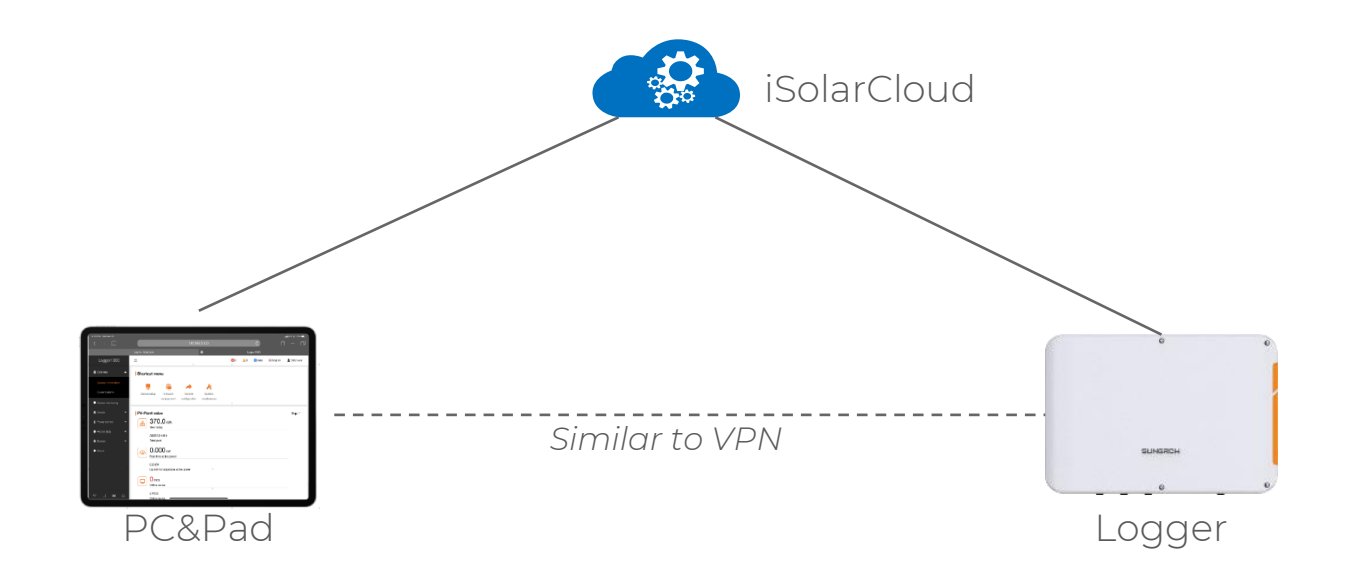

Default PW: pw1111

#### Menu structure

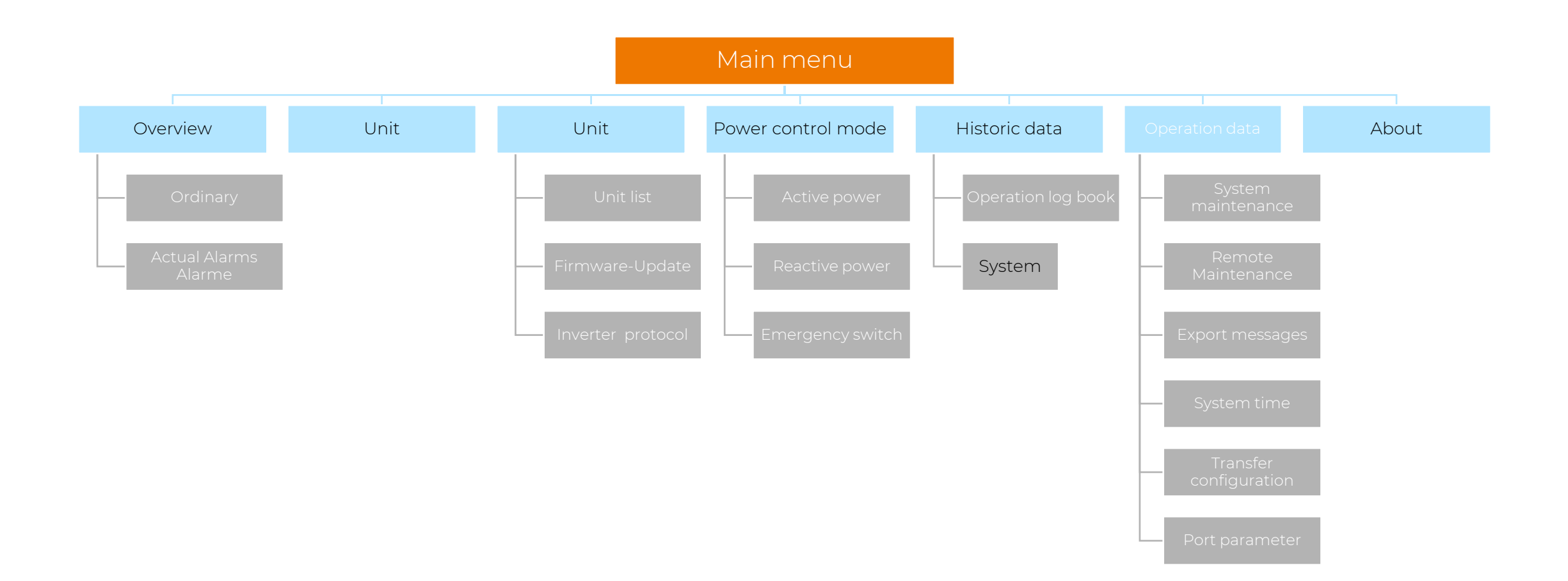

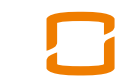

18

#### Mechanical and Electrical Installation

# **Mechanic Installation**

Equipment for concrete and metal wall included in the scope of delivery.

Four mounting hooks on the backside of the logger.

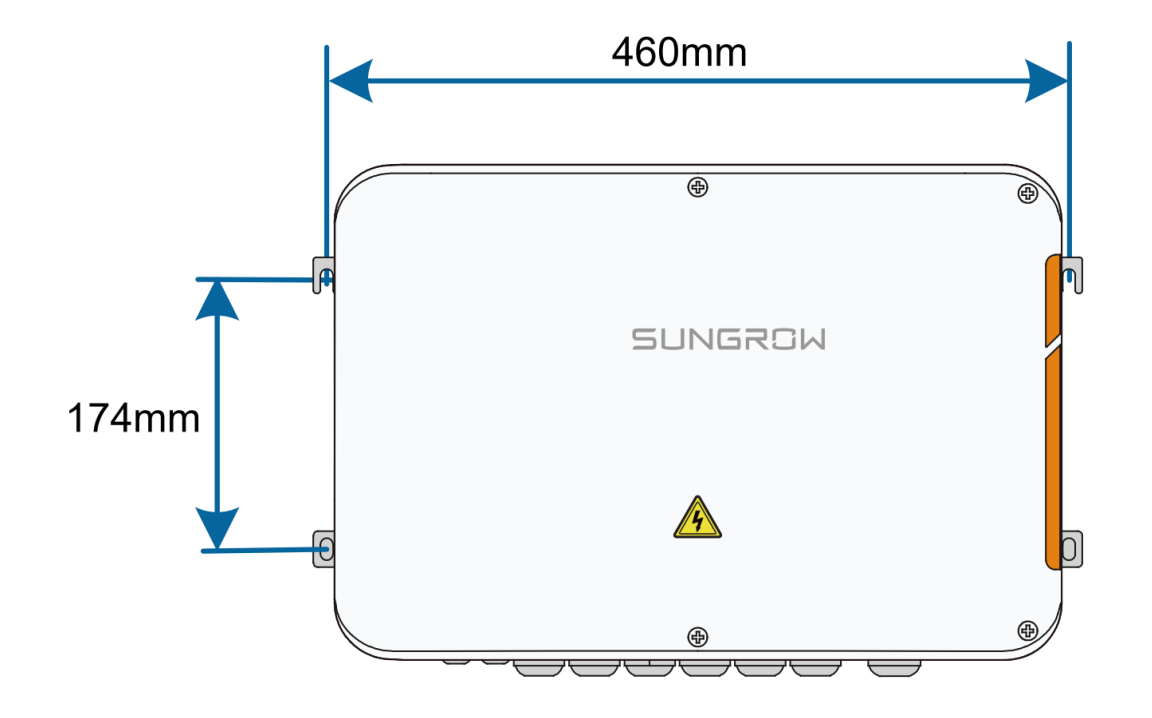

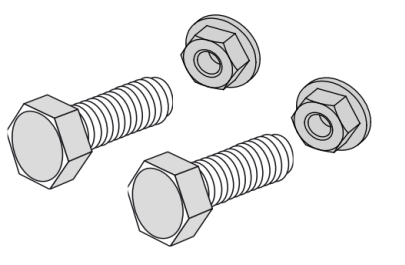

#### Metal wall

Hexagon bolt screws with nut, 4x M6x45

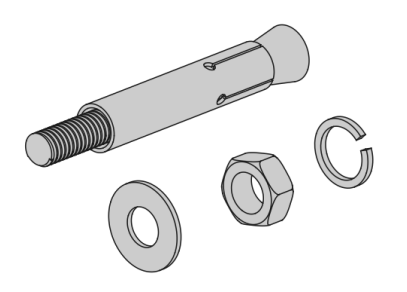

#### **Concrete wall**

Expansion bolt, consisting of 4x M6x60

### Preparing of Electric Installation

1. Switching off COM100E

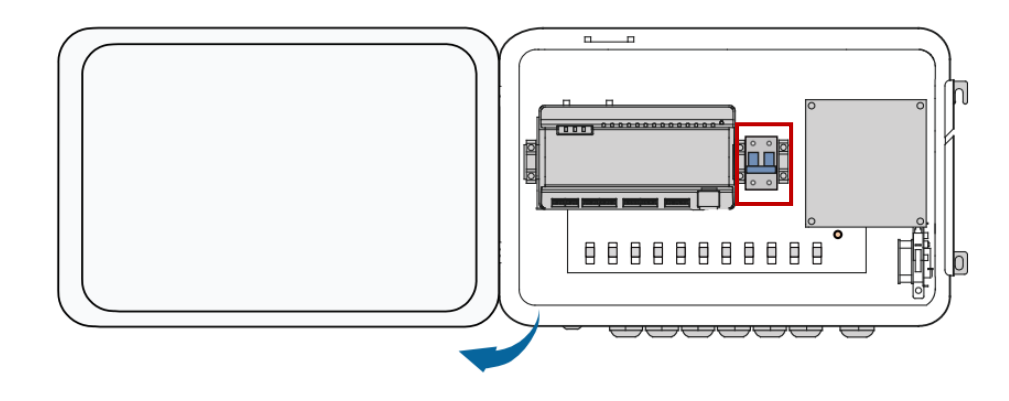

- Release the four screws on top of the enclosure and open it
- Turn the internal power switch of the COM100 to the "OFF" position to ensure the COM100 is voltage-free( switch showing down)

#### 

2. Grounding COM100E

- Strip the insulation cover of the grounding cable and crimp the stripped cable to the OT terminal.
- Fasten the grounding cable in the sequence of cross recessed fastener assembly, OT terminal, and grounding hole.

#### Setting Up of a RS485 Connection

## **RS485** Connection

The protocol between all connected units in the PV array is RS485.

Three ports are available (A1B1, A2B2, A3B3).

3rd-party units (environmental sensors, grid analysers) and energy meter are connected to a different port as the inverters.

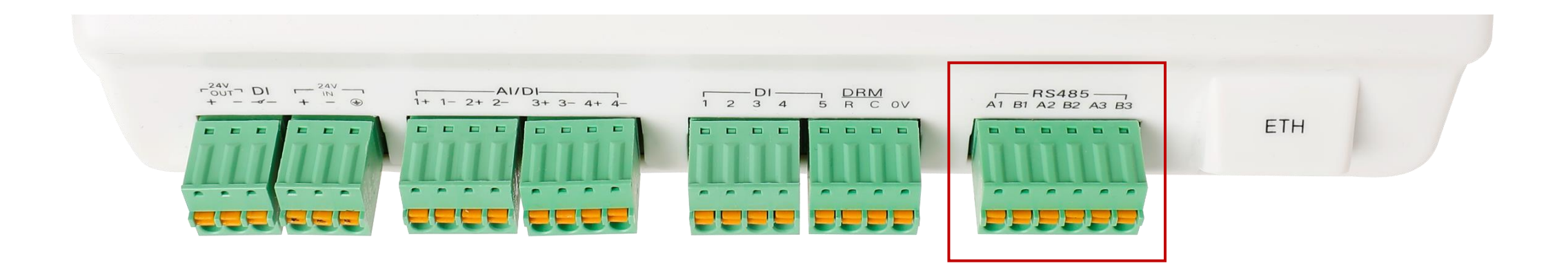

Cable requirements: Shielded Twisted-Pair, min. 0,75 mm diameter

## **Connection Scheme RS485**

The inverters will get connected in series (daisy-chained). KTL series: just 1 or last unit per daisy-chain.

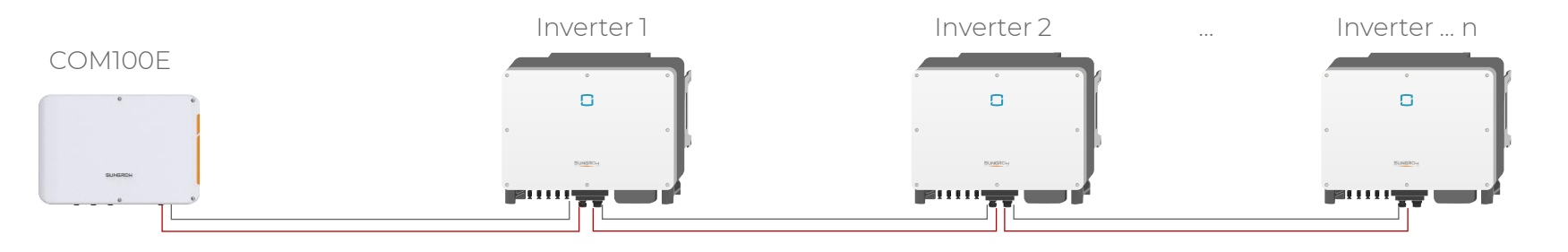

**Option 1:** connecting all inverters to one RS485 port. (KTL series: last in row

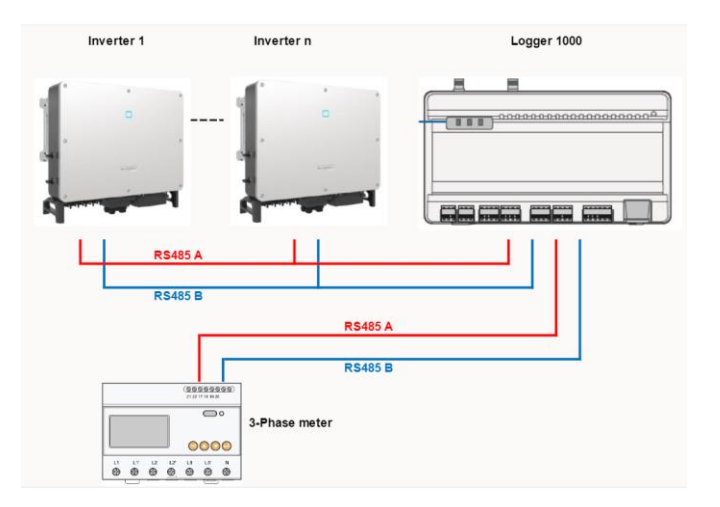

**Option 2:** connecting the inverters to two different RS485 ports

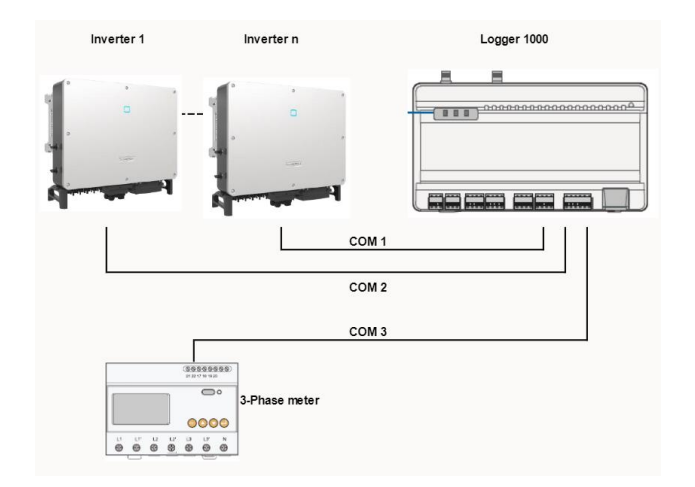

## **Connection of the Sungrow CX series**

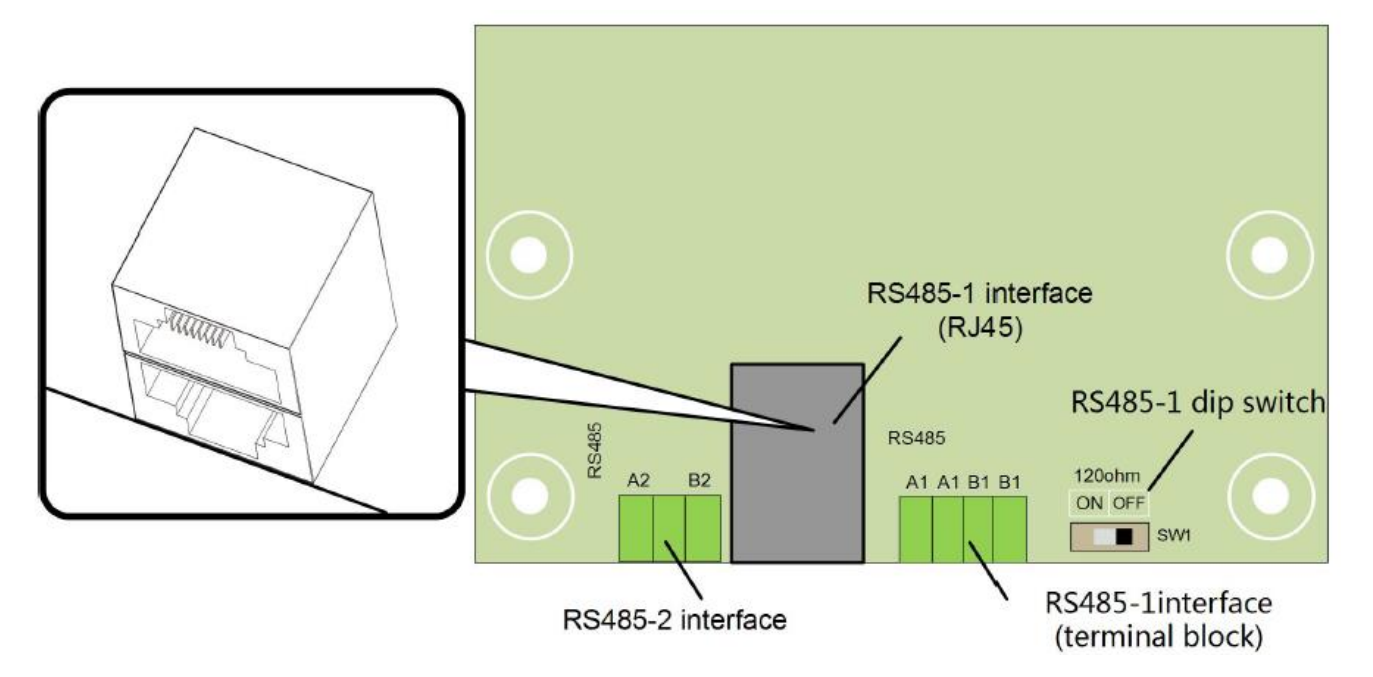

The CX series has two RS485 interfaces (RS485-1 and RS485-2), of which RS485-1 is equipped with both RJ45 and terminal block. Which connection form (RJ45 or terminal block) is used does not influence the functionality.

For the connection in series (daisy chain) only RS485-1 is possible.

For ensuring the communication quality, dip switches with 120 Ohm resistance are used. The first and last unit in the inverter chain should be set to "on" (in above graphics: "Ein")

25

## **Connection of the Sungrow CX series**

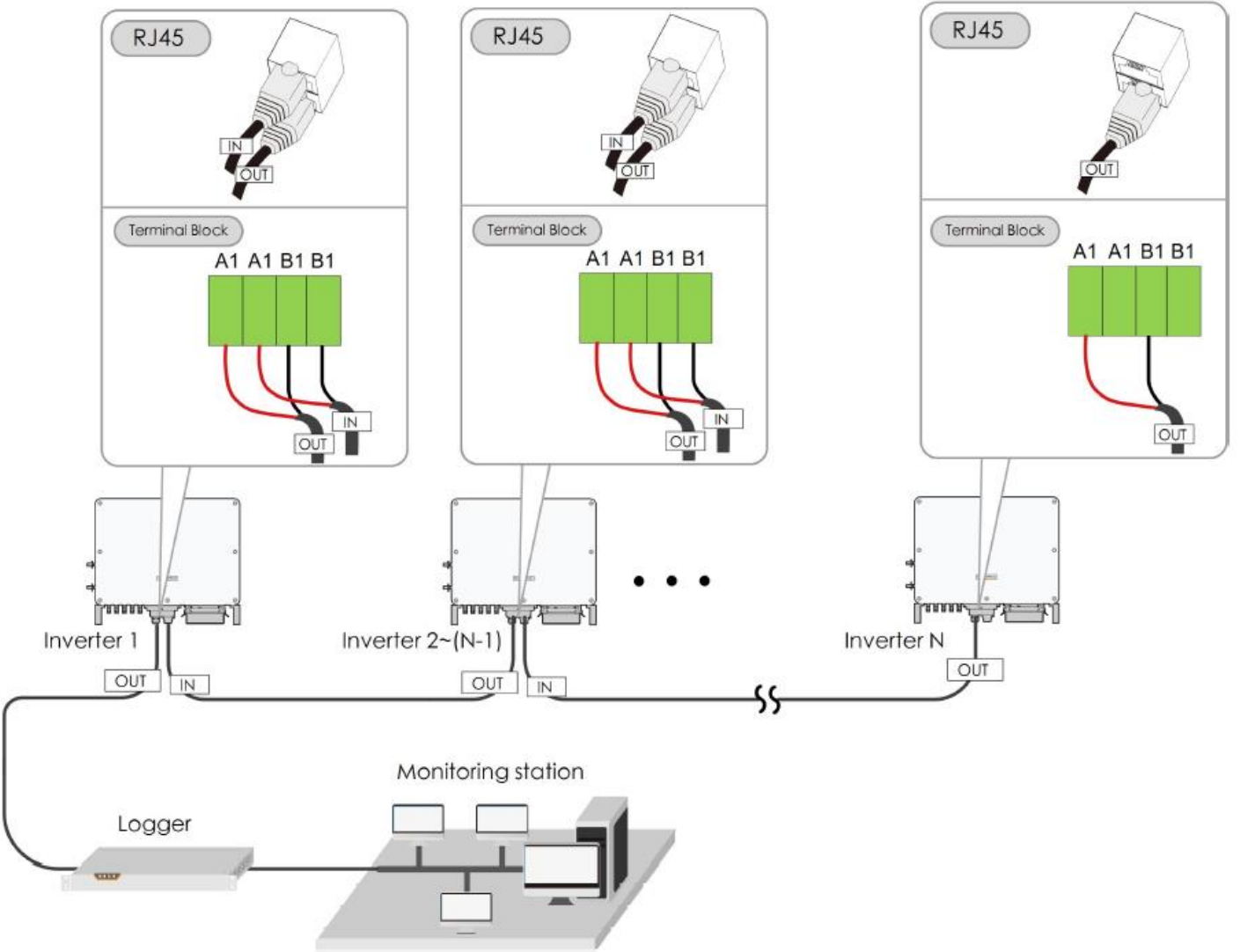

Maximum length of the RS485 cable: 1.200 m

With more than 15 inverter (at latest) per chain, the activation of the termination resistance is needed on the first and last inverter in the chain (see previous slide)

#### First Commissioning of the COM100E

# Login

| Logger1000              | ☲                        |                 |         | (                | ≥0 10    | ? Help      | English                 | 💄 Login          | 1. |
|-------------------------|--------------------------|-----------------|---------|------------------|----------|-------------|-------------------------|------------------|----|
| Overview                | Data Index               |                 |         |                  |          |             | E                       | xpand∽           |    |
| General Information     | kWh                      | 6               | kW      | er               |          | Piece       |                         |                  |    |
| Current Alarms          | kWh                      | User Login      | ×       |                  | 0 F      | Piece       |                         |                  |    |
| Device Monitoring       | Iotal Yield              | Password        |         | + Power          | Un       | line Device |                         |                  |    |
| System                  | Inverter Realtime Values | Password        | Ø       |                  |          |             |                         |                  |    |
| <ul><li>About</li></ul> |                          | L               | ogin    |                  |          |             |                         |                  |    |
|                         | Device Name              | Forgot Password |         | Daily Yield(kWh) | Active I | Power(kW)   | Reactive<br>Power(kvar) |                  |    |
|                         | SG60KTL(COM1-014)        |                 |         | -                |          |             |                         |                  |    |
|                         | SG250HX(COM1-001)        | SG250HX         | Offline | -                |          |             |                         |                  |    |
|                         |                          |                 |         |                  |          | De          | efault PV               | √: <b>pw1111</b> |    |

### 5 first steps

<del>-</del>

#### Logger1000

#### **Basic Configuration Steps Overview** $\overline{}$ System Time Synchronization General Information Operating path: System -> System time Note: Check whether the current time of the system is correct, set the current time of the system and whether to synchronize the time of the inverter **Current Alarms** Manual time synchronization: can adjust the current date, time and time zone Time synchronization mode: support "NTP, IEC60870-5-104, MODBUS-TCP, iSolarCloud" Device Monitoring **Device Setup** Operating path: Device maintenance -> Device list System Note: Support automatic discovery of Sungrow inverters, and also support manual management, including addition, deletion and modification of devices (i) About Transfer Configuration Operating path: System -> Forwarding configuration Description: Collected device data are forwarded to the remote or local monitoring system iSolarCloud 3. Server address and port are configured to transmit the collected data to iSolarCloud IEC60870-5-104 Through IEC60870-5-104 the protocol stack transmits the collected device data to the monitoring system MODBUS Through MODBUS (TCP or RTU) the protocol connects the collected data to the monitoring system internet · Third party cloud Third party server address and port are configured to transmit the collected data to Third party cloud monitoring syste

2 Help

Adjust system time

- 2. Unit configuration
- Transfer configuration
- 4. Setting of export limit and typ of net
- 5. Connection to the

# Adjust system time

| Logger1000                                                                                                    |                                                    |
|----------------------------------------------------------------------------------------------------|----------------------------------------------------|
| <ul> <li>History Data</li> <li>System</li> </ul>                                                                                                    | Inverter Timing                                    |
| Run Information                                                                                                    | Clock Source                                       |
| System Maintenance                                                                                                    | NTP <b>2. Select "NTP" (Network Time Protocol)</b> |
| Remote Maintenance                                                                                                    | Time Zone                                          |
| Message Export                                                                                                    | <b>5. Choose time zone</b>                         |
| System Time                                                                                                    | Server                                             |
| System nine                                                                                                    | ntp.api.bz                                         |
| Transfer Configuration<br>System time                                                                                                    | Time Interval (Min)                                |
| Port Parameter <ul> <li>Image: A state of the state of the state of t</li></ul> | 5                                                  |
| i About                                                                                                    | Last Sychronize Time                               |
|                                                                                                    | Save 4. Save                                       |

## **Unit configuration**

| Logger3000                       | Ξ                          |                        |                              |                  |                  | <b>⊗</b> 0 <u>∧</u> 0 <del>0</del> H | elp 💮 English    | LO&M user |
|----------------------------------|----------------------------|------------------------|------------------------------|------------------|------------------|--------------------------------------|------------------|-----------|
| Overview                         | Shortcut Menu              | IUnit cor              | nfiguration"                 |                  |                  |                                      |                  |           |
| General Information              |                            | ( <sup>1</sup>         | A                            | *                |                  |                                      |                  |           |
| Current Alarms                   | Device Setup               | Network Management     | Transfer Configuration Syste | m Maintenance    |                  |                                      |                  |           |
| Device Monitoring                |                            |                        |                              |                  |                  |                                      |                  |           |
| 🗙 Device 🗸 👻                     | PV-Plant Value             |                        |                              |                  |                  |                                      |                  | Folding^  |
| Power Control                    | kWh                        |                        | kW<br>Real-time Active Power |                  | C Piece          |                                      |                  |           |
| <ul> <li>History Data</li> </ul> | kWh                        | Daily Yield kWh        |                              | kW               |                  |                                      |                  |           |
| <ul> <li>System</li> </ul>       | Total Yield                |                        | Max. Adjustable Active Power |                  | Online Device    |                                      |                  |           |
| <ul> <li>About</li> </ul>        | kvar                       |                        |                              |                  |                  |                                      |                  |           |
|                                  | ~ kvar                     |                        |                              |                  |                  |                                      |                  |           |
|                                  | Reactive Power Range       |                        |                              |                  |                  |                                      |                  |           |
|                                  | Inverter Realtime Values ( | Off-grid 1, On-grid 0) |                              |                  |                  |                                      |                  |           |
|                                  | Device Name                | Device Model           | Status                       | Daily Yield(kWh) | Active Power(kW) | Rea                                  | tive Power(kvar) |           |
|                                  | SG250HX(COM5-002)          | SG250HX                | Offline                      |                  |                  |                                      |                  |           |
|                                  |                            |                        |                              |                  |                  |                                      |                  |           |
|                                  |                            |                        |                              |                  |                  |                                      |                  |           |

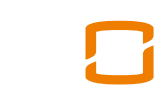

## Unit configuration

| Logger3000        |                       | elect "Au   | ito Searcl        | h" or "A     | dd De        | vice"            | 6               | 0 🛕 0 🛛 🥑 Help | English C&M user |  |
|-------------------|-----------------------|-------------|-------------------|--------------|--------------|------------------|-----------------|----------------|------------------|--|
|                   | Auto Search Add Devic | 28          |                   |              |              |                  |                 |                | Delete           |  |
| Device Monitoring | No.                   | SN          | Device Name       | Device Model | Port 🗢       | Device Address 🌲 | Forwarding IP 🜲 | Com Status     | Operation        |  |
| X Device          | 1                     | A1910281889 | SG250HX(COM5-002) | SG250HX      | COM5         | 2                | 1               | <b>\$</b> 3    | 0                |  |
| Device List       | 2                     |             | aaa(COM1-001)     | aaa          | COM1         | 1                | 2               | <u>\$</u> 3    | 0                |  |
| Firmware Update   |                       |             |                   | Add Dev      | ice          |                  | ×               |                |                  |  |
| Inverter Log      |                       |             |                   |              |              |                  |                 |                |                  |  |
| AFCI Activation   | Auto                  | Search A    | dd Device         | Device       | Station      |                  | _               |                |                  |  |
| T Power Control   | _                     |             |                   | Meleo        | Station      |                  |                 |                |                  |  |
|                   |                       |             |                   | Port         | Port         |                  |                 |                |                  |  |
|                   |                       |             |                   | COM1         | COM1         |                  |                 |                |                  |  |
| System •          |                       |             |                   | Device       | Device Model |                  |                 |                |                  |  |
| i About           |                       |             |                   | PC-4-5       | Slope        |                  | <b>▲</b>        |                |                  |  |
|                   |                       |             |                   | PC-4-5       | Slope        |                  | A               |                |                  |  |
|                   |                       |             |                   | PC-4-        | lorizontal   |                  |                 |                |                  |  |
|                   |                       |             |                   | PC-4-1       | Pro          |                  |                 |                |                  |  |
|                   |                       |             |                   | WING         | TRACKER      |                  |                 |                |                  |  |
|                   |                       |             |                   | WS60         | I            |                  |                 |                |                  |  |
|                   |                       |             |                   | RT1-H        | orizontal    |                  |                 |                |                  |  |
|                   |                       |             |                   | RT1-S        | lope         |                  |                 |                |                  |  |
|                   |                       |             |                   | SMP1         | )-Horizontal |                  | •               |                |                  |  |

## Transfer configuration iSC

| Logger3000                | Ξ                                |                         | ITransfer                    | Configurati      | on" <sup>©</sup> • | 🥑 Help  🔀 English 💄 O&M | M user |
|---------------------------|----------------------------------|-------------------------|------------------------------|------------------|--------------------|-------------------------|--------|
| Overview                  | Shortcut Menu                    |                         |                              | een galat        |                    |                         |        |
| General Information       | •                                | Æ                       | -                            | *                |                    |                         |        |
| Current Alarms            | Device Setup                     | Network Management T    | ransfer Configuration System | Maintenance      |                    |                         |        |
| Device Monitoring         |                                  |                         |                              |                  |                    |                         |        |
| 🗙 Device 🗸 🗸              | PV-Plant Value                   |                         |                              |                  |                    | Foldir                  | ng^    |
| 1 Power Control 🗸 🔻       | + kWh                            |                         | kW<br>Real-time Active Power |                  | 2 Piece            |                         |        |
| History Data              | kWh                              |                         | kW                           |                  | 0 Piece            |                         |        |
| 🗢 System 👻                | Total Yield                      |                         | Max. Adjustable Active Power |                  | Online Device      |                         |        |
| <ul> <li>About</li> </ul> | kvar<br>Real-time Reactive Power |                         |                              |                  |                    |                         |        |
|                           | ~ kvar                           |                         |                              |                  |                    |                         |        |
|                           | Reactive Power Range             |                         |                              |                  |                    |                         |        |
|                           | Inverter Realtime Values (       | Off-grid 1, On-grid 0 ) |                              |                  |                    |                         |        |
|                           | Device Name                      | Device Model            | Status                       | Daily Yield(kWh) | Active Power(kW)   | Reactive Power(kvar)    |        |
|                           | SG250HX(COM5-002)                | SG250HX                 | Offline                      | -                | -                  | -                       |        |
|                           |                                  |                         |                              |                  |                    |                         |        |
|                           |                                  |                         |                              |                  |                    |                         |        |
|                           |                                  |                         |                              |                  |                    |                         |        |
|                           |                                  |                         |                              |                  |                    |                         |        |

## Transfer configuration iSC

| Logger1000                | Ξ                         |                                 |                       | 😒 4 🛕 2 🕜 Help | English C&M user |
|---------------------------|---------------------------|---------------------------------|-----------------------|----------------|------------------|
| 🖬 Overview 🗸 🗸            | iSolarCloud IEC104 MODBUS | Third-party Portal              |                       |                | 3.               |
| Device Monitoring         | Server                    | Peer Port                       | Switch                | $\frown$       |                  |
| 🗙 Device 🛛 🔫              | api.isolarcloud.eu        | 19999                           |                       | ( o )          |                  |
| T Power Control 🗸         | Please change this        | server as api.isolarcloud.eu!!! |                       |                |                  |
| 🕔 History Data 🛛 🔻        |                           |                                 |                       |                |                  |
| ♦ System                  |                           |                                 |                       |                |                  |
| Run Information           |                           |                                 |                       |                |                  |
| System Maintenance        |                           |                                 |                       |                |                  |
| Remote Maintenance        |                           |                                 |                       |                |                  |
| Message Export            |                           |                                 |                       |                |                  |
| System Time               |                           |                                 |                       |                |                  |
| Transfer Configuration    | 2. "Transf                | er Configuration"               |                       |                |                  |
| Port Parameter 🔹          |                           | -                               |                       |                |                  |
| <ul> <li>About</li> </ul> |                           |                                 |                       |                |                  |
|                           |                           |                                 |                       |                |                  |
|                           |                           |                                 |                       |                |                  |
|                           |                           |                                 |                       |                |                  |
|                           | <b>O</b>                  |                                 |                       |                |                  |
|                           | Control pane              | 91                              | Concern All Schemener |                |                  |

# Transfer configuration iSC

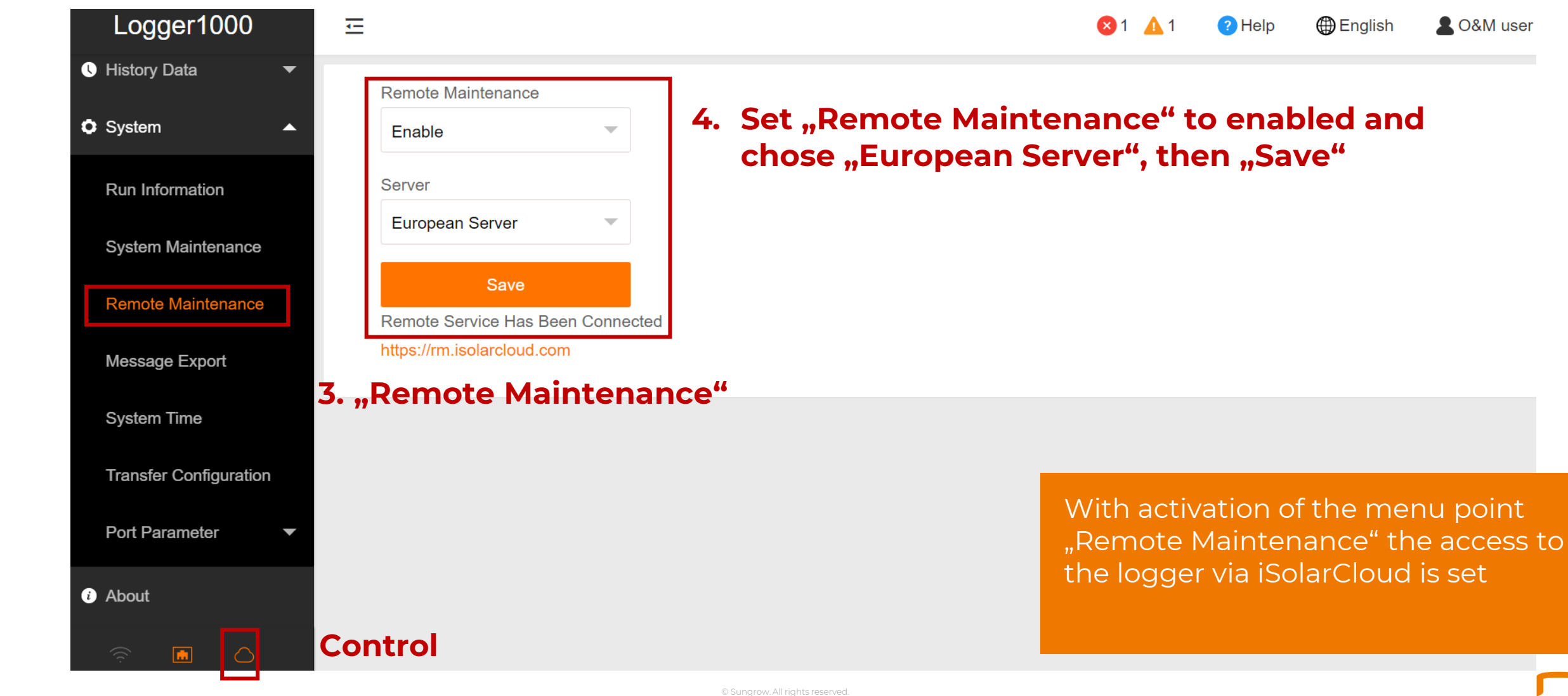

# Adjusting the grid parameters

| Logger1000                 | Œ                    | _                                 |                   | _                    |                                  | <b>≥</b> 4 <u>∧</u> 2 <b>?</b> | Help 🌐 English 💄 O&M user          |     |
|----------------------------|----------------------|-----------------------------------|-------------------|----------------------|----------------------------------|--------------------------------|------------------------------------|-----|
| 🖬 Overview 🗸 🗸             | All                  | Realtime Values DC Data           | Initial Parameter | Operation Parameters | System Parameters Prote          | ection Parameters              | Protection Parameters (Other)      |     |
| Device Monitoring          | SG60KTL(COM2-003)    | Refresh                           |                   |                      |                                  |                                | Settings Configure Synchronization |     |
| X Device                   | SG110CX(COM1-002)    | Parameter Name                    |                   | Current Value        |                                  | Illustrate                     |                                    |     |
| "Device Mor                | itoring <sup>#</sup> | Active Power Soft Start after Fai | ult               | Enable               | -                                |                                | Ť.                                 |     |
| Firmware Update            | 𝕎 meteo sensor       | Active Power Soft Start Time aft  | Country/Region    |                      | Refresh                          |                                | Settings Configure Synchronization |     |
| Inverter Log               |                      | Active Power Gradient Control     | Poland            | •                    | Parameter Name                   | Current Value                  | Illustrate                         |     |
| AFCI Activation            |                      | Active Power Decline Gradient     | Low Voltage       | ~                    | Protection Level                 | Single Level                   | Separately                         |     |
| T Power Control            |                      | Active Power Rising Gradient      | Sott              | inge                 | Lower Reconnection Voltage Limit | 253.0                          | [230.1~321.9] V                    |     |
| 🕚 History Data 🛛 👻         |                      | Active Power Setting Persistence  | 3                 |                      | Upper Reconnection Voltage Limit | 207.0                          | [23.1~230.0] V                     |     |
| <ul> <li>System</li> </ul> |                      | Active Power Limit                | Configure Syr     | nchronization        | Limit                            | 50.50                          | 50.02~54.98 Hz                     |     |
| <ul> <li>About</li> </ul>  |                      | Active Power Limit Ratio          |                   | 10.0                 | Limit                            | 49.50                          | 45.02~49.98 Hz                     |     |
|                            |                      | Shutdown When Active Power L      | _imit to 0%       |                      |                                  |                                |                                    |     |
|                            |                      | Power Regulation at Grid Overv    | /oltage           | All sett             | ings have t                      | to be co                       | onfirmed (by clickin               | g   |
|                            |                      | Reactive Power Generation at N    | Vight             | "Einste              | ellungen = A                     | Adjustn                        | nents"), otherwise a               | all |
|                            |                      | Reactive Power Setting Persiste   | ence              | adjustr              | ments will                       | be cand                        | celled at change of                | me  |
|                            |                      | Reactive Power Regulation Mod     | de                |                      |                                  |                                |                                    |     |
| 🤶 🖻 🛆                      |                      | Reactive Response                 |                   |                      |                                  |                                |                                    |     |

าน.

# Adjusting the grid parameters

By clicking "Configure Synchronization", set parameters can be forwarded to all other inverters

|      | Logger1000                             | Ξ                                          |                                                 |                                       | 🔇 4 🛕 2 💽 Help ⊕ English 🙎 O&M user                    |         |             |                                        |           |
|------|----------------------------------------|--------------------------------------------|-------------------------------------------------|---------------------------------------|--------------------------------------------------------|---------|-------------|----------------------------------------|-----------|
|      | : Overview 👻                           | All                                        | Realtime Values DC Data Initial Parameter       | Operation Parameters System Parameter | rs Protection Parameters Protection Parameters (Other) | Bitte G | erät auswäł | ılen                                   | ×         |
| 1    | Device Monitoring     Device           | % SG60KTL(COM2-003)<br>% SG40KTL(COM2-002) | Rabeat                                          |                                       | Settings Configure Synchronization                     |         | •           | )                                      |           |
|      |                                        | % SG110CX(COM1-002)                        | Parametername                                   | Aktueller Wert                        | Veranschaulichen                                       |         | <b>—</b> 1  | <b>L</b> •                             | Speichern |
|      | Device List<br>Firmware Update         | S DTSU666(COM2-001)                        | Schutz-level                                    | 2 Level                               | Schutzklassen müssen separat eingestellt<br>werden     |         | NR.         |                                        | 3. "Save' |
| "Dev | ice Mon                                | itoring"                                   | Überspannung-Schutz-<br>Wiedertherstellungswert | 657.0                                 | Settings Configure Synchronization                     |         | 2           | SG125HV(COM1-015)                      |           |
|      | AFCI Activation                        |                                            | Unterspannung-Schutz-<br>Wiederherstellungswert | 531.0                                 |                                                        |         | 3           | SG125HV(COM1-012)                      |           |
|      | History Data                           |                                            | Oberfrequenz-Schutz-<br>Wiederherstellungswert  | 51,49                                 | Hz                                                     |         | 5           | SG125HV(COM1-016)                      |           |
|      | About                                  |                                            | Unterfrequenz-Skhutz-<br>Wiederhenstellungswert | 47.51                                 | Hz                                                     |         | 6<br>7      | SG125HV(COM1-017)<br>SG125HV(COM1-014) |           |
|      |                                        |                                            | AC-Unterspannungsstufe 1 Schutzwert             | 528.0                                 | v                                                      |         |             |                                        |           |
|      |                                        |                                            | AC Überspannungspegel 1 Schutzwert              | 660.0                                 | v                                                      |         |             |                                        |           |
|      |                                        |                                            |                                                 |                                       |                                                        | L       |             |                                        | ]         |
|      | the second second second second second |                                            |                                                 |                                       |                                                        |         |             |                                        |           |

37

#### Network management

| Logger3000          | Ξ                              |                       |                              |                  | 8                | 0 🛕 0 🛛 🕜 He | elp 💮 English   | LO&M user |
|---------------------|--------------------------------|-----------------------|------------------------------|------------------|------------------|--------------|-----------------|-----------|
| Overview            | Shortcut Menu                  | 1.                    | "Network                     | Manageme         | ent"             |              |                 |           |
| General Information | <b>_</b>                       | (                     | <b>~</b>                     | *                |                  |              |                 |           |
| Current Alarms      | Device Setup                   | Network Management Tr | ansfer Configuration System  | Maintenance      |                  |              |                 |           |
| Device Monitoring   | L                              |                       |                              |                  |                  |              |                 |           |
| 🗙 Device 👻          | PV-Plant Value                 |                       |                              |                  |                  |              |                 | Folding^  |
| T Power Control 🔫   | kWh<br>Daily Yield             |                       | kW<br>Real-time Active Power |                  | 2 Piece          |              |                 |           |
| ♦ History Data      | kWh                            |                       | kW                           |                  | 0 Piece          |              |                 |           |
| 🗢 System 👻          | Iotal Yield                    |                       | Max. Adjustable Active Power |                  | Online Device    |              |                 |           |
| i About             | Real-time Reactive Power       |                       |                              |                  |                  |              |                 |           |
|                     | ~ kvar<br>Reactive Power Range |                       |                              |                  |                  |              |                 |           |
|                     | Inverter Realtime Values ( off | -grid 1, On-grid 0)   |                              |                  |                  |              |                 |           |
|                     | Device Name                    | Device Model          | Status                       | Daily Yield(kWh) | Active Power(kW) | React        | ive Power(kvar) |           |
|                     | SG250HX(COM5-002)              | SG250HX               | Offline                      |                  |                  |              |                 |           |
|                     |                                |                       |                              |                  |                  |              |                 |           |
|                     |                                |                       |                              |                  |                  |              |                 |           |
|                     |                                |                       |                              |                  |                  |              |                 |           |
|                     |                                |                       |                              |                  |                  |              |                 |           |

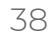

# Net management Ethernet/LAN

| Logger1000             | Ē            | 1                                          | a. "Autom  | natically     | Obtain          | ≥ 4                | 🛕 2 🕜 Help 🜐 English 💄 O&M use | er |  |  |  |
|------------------------|--------------|--------------------------------------------|------------|---------------|-----------------|--------------------|--------------------------------|----|--|--|--|
| Device Monitoring      |              |                                            | IP Sett    | inas (DH      | <b>CP)"</b>     |                    |                                |    |  |  |  |
| 🗙 Device 🛛 👻           | Network Port | Automatically Obtain IP<br>Settings (DHCP) | IP Address | Subnet Mask   | Default Gateway | Primary DNS-Server | Secondary DNS-Server           |    |  |  |  |
| T Power Control 🔹      | ETH1         | • On Close                                 |            |               |                 |                    | 0.0.0.0                        |    |  |  |  |
| O History Data ▼       |              |                                            |            |               |                 |                    |                                |    |  |  |  |
| 🗘 System 🔺             |              |                                            |            |               |                 |                    |                                |    |  |  |  |
| Run Information        |              |                                            |            |               |                 |                    |                                |    |  |  |  |
| System Maintenance     |              | ×                                          | Automatica | Ily Obtain IP |                 |                    |                                |    |  |  |  |
| Remote Maintenance     |              | Automatically Obtain IP                    |            |               |                 |                    |                                |    |  |  |  |
| Message Export         |              | Settings (DHCP)                            |            |               |                 |                    |                                |    |  |  |  |
| System Time            |              |                                            |            |               |                 |                    |                                |    |  |  |  |
| Transfer Configuration |              |                                            | 🕘 On 📿     | Close         |                 |                    |                                |    |  |  |  |
| Port Parameter         |              |                                            |            |               |                 |                    |                                |    |  |  |  |
| RS485                  |              |                                            |            |               |                 |                    |                                |    |  |  |  |
| Ethernet               |              |                                            |            |               |                 |                    |                                |    |  |  |  |
| WiFi                   |              |                                            |            |               |                 |                    |                                |    |  |  |  |
| AI                     |              |                                            |            |               |                 |                    |                                |    |  |  |  |
| DI                     |              |                                            |            |               |                 |                    |                                |    |  |  |  |
| i) About               |              |                                            |            |               |                 |                    |                                |    |  |  |  |
|                        | Contro       | l panel                                    |            |               |                 |                    |                                |    |  |  |  |

# Net management WLAN/WiFi

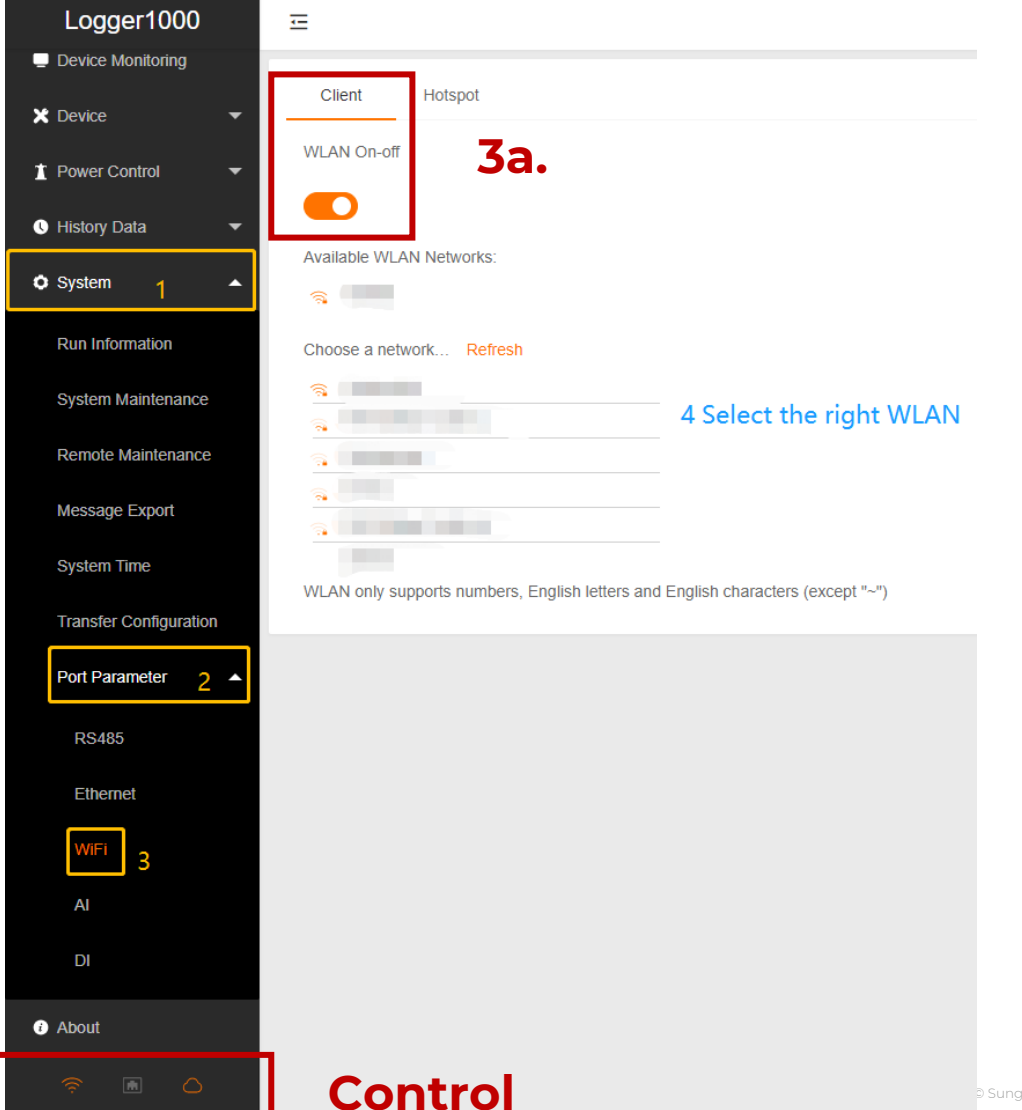

# Installation and Displaying in the iSolarCloud

- In order to see the data monitored in iSolarCloud the array has to be added
- By the transfer configuration and the internet connection via ETH or WiFi, data gets transferred to the server, but not yet to an initialized array.

41

# Commissioning and Displaying in the iSolarCloud

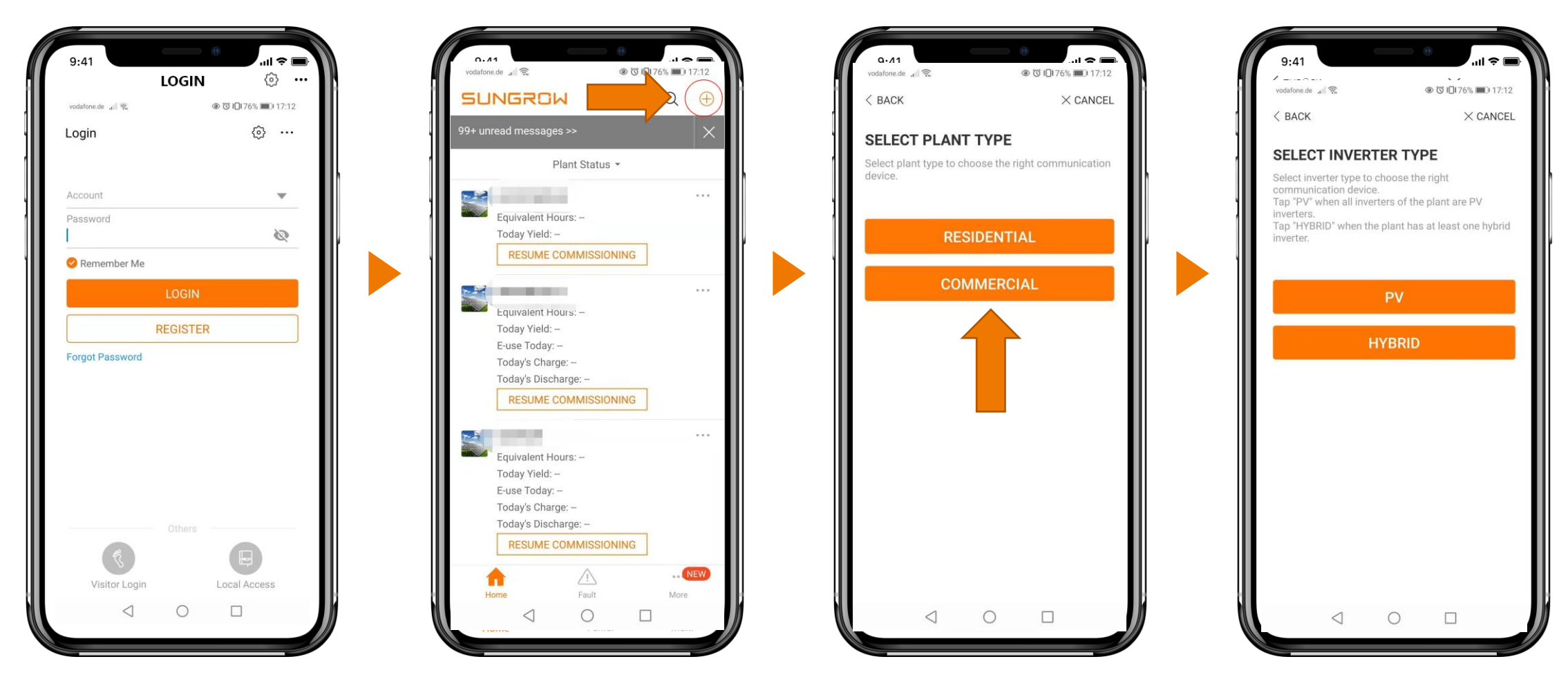

42

# Commissioning and Displaying in the iSolarCloud

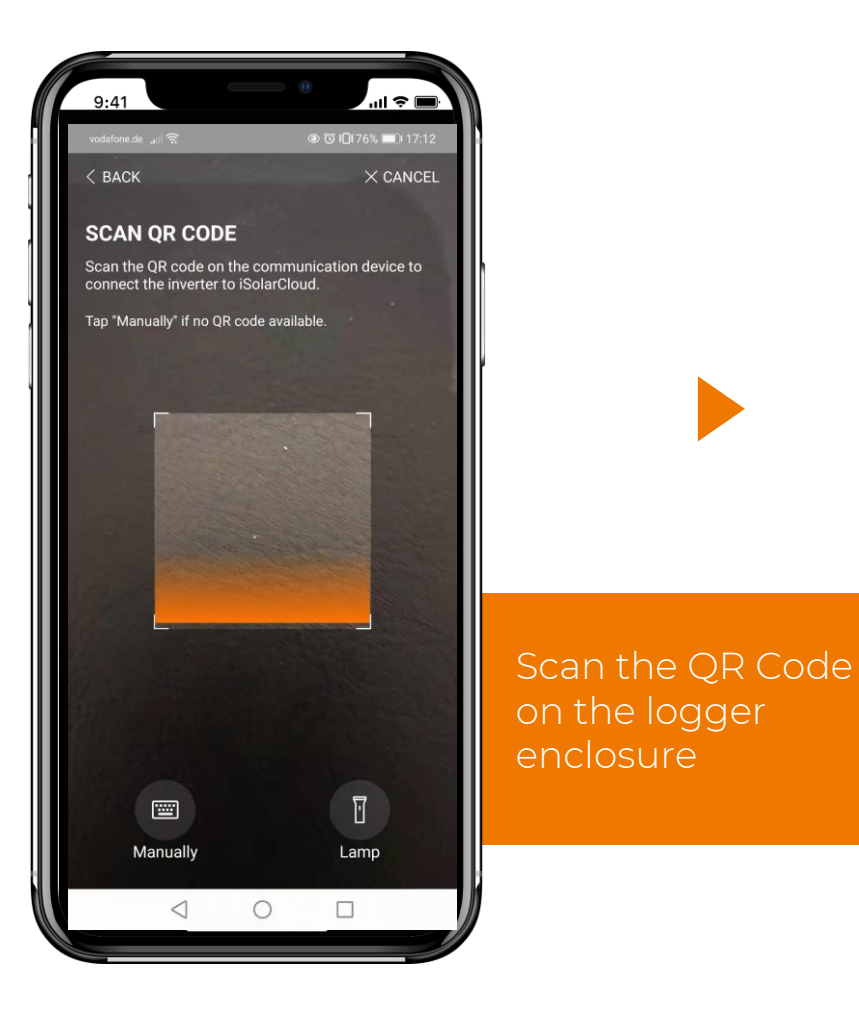

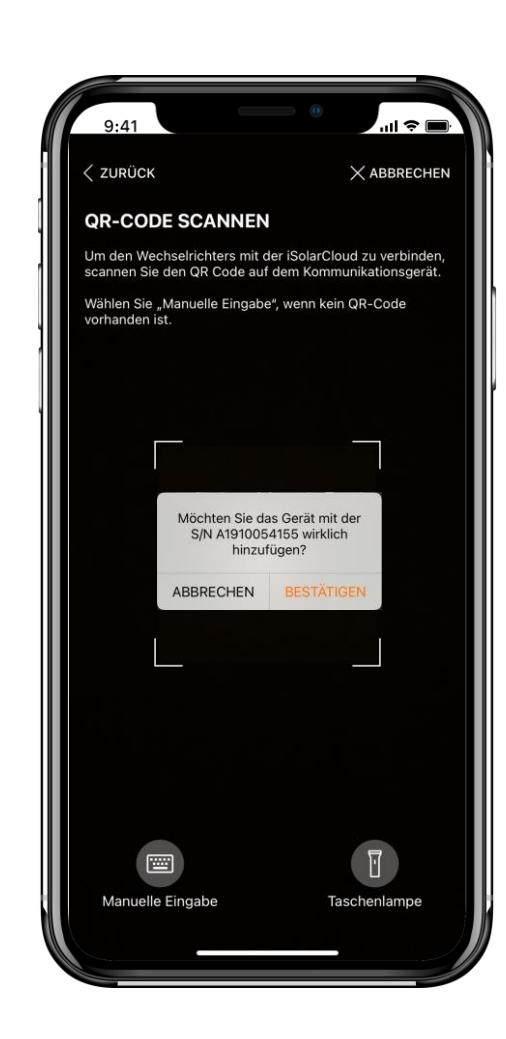

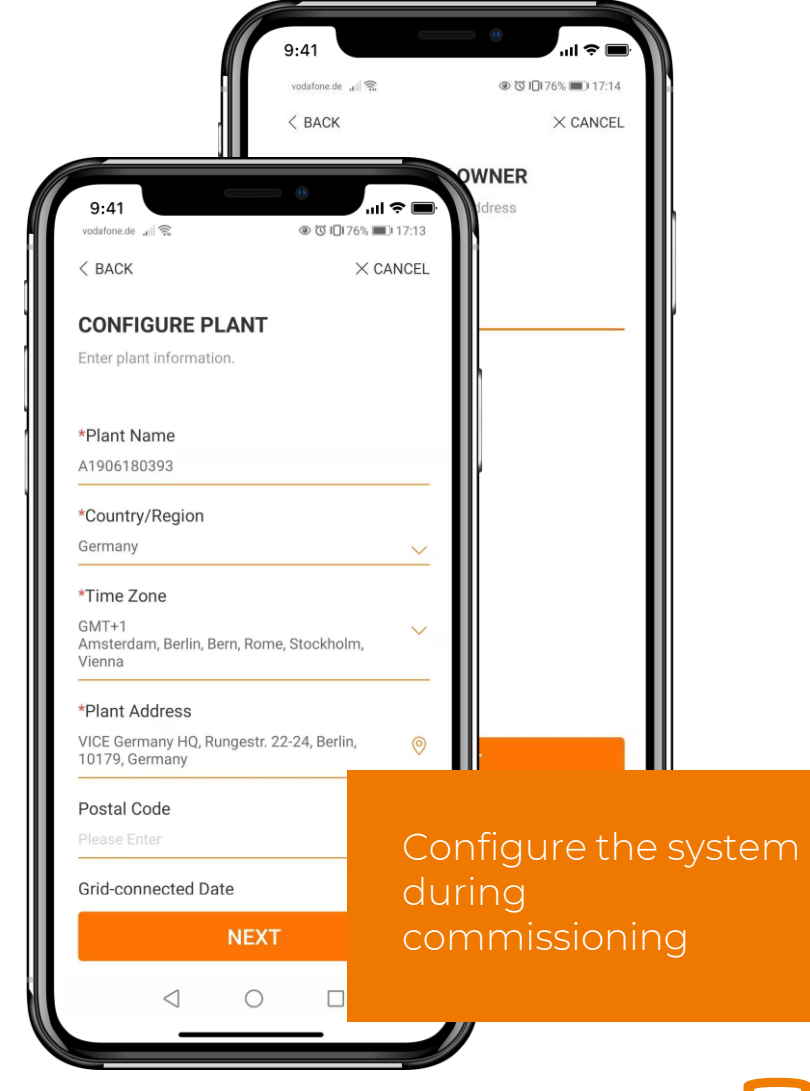

# Commissioning and Displaying in the iSolarCloud

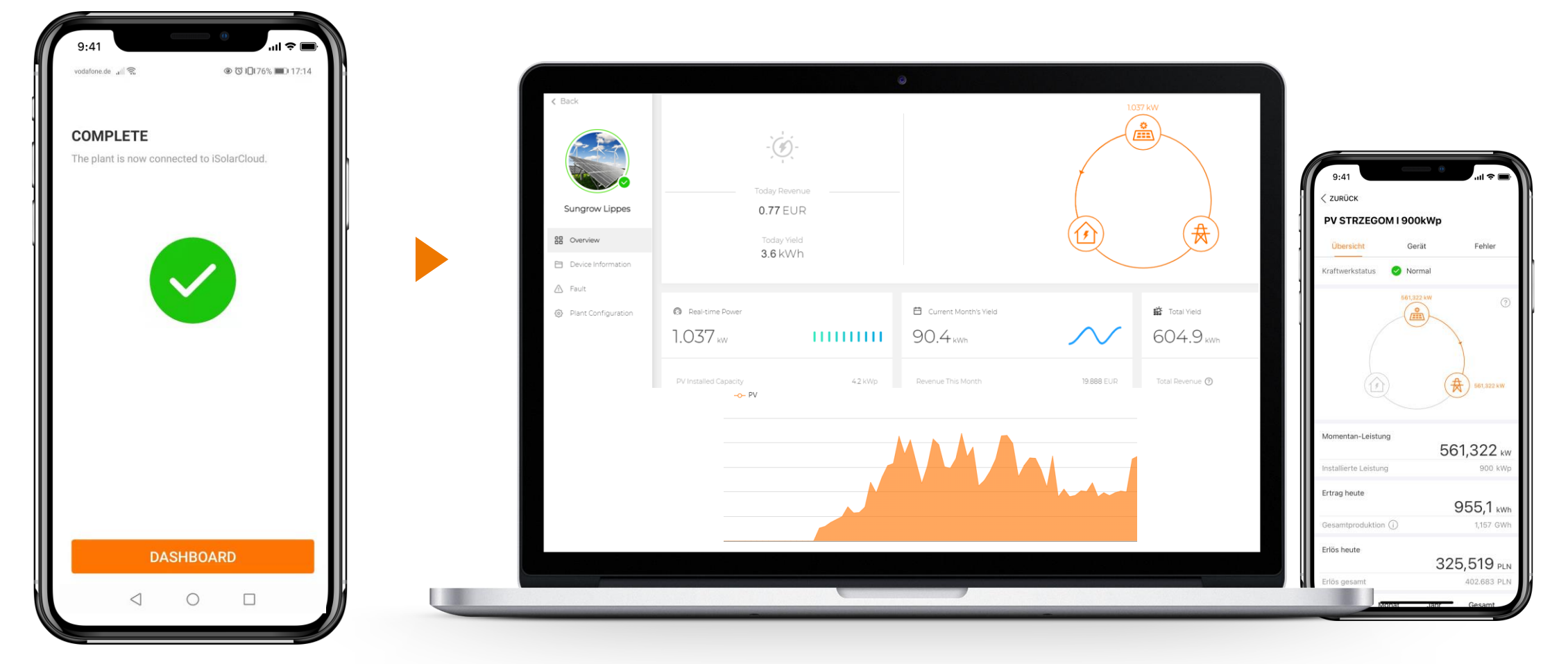

## Commissioning IsolarCloud / Logger – Check List

| 1. | Inspect the logger before commissioning                                                               | 7.  | Add all units connected to the logger via "unit administration"      |
|----|----------------------------------------------------------------------------------------------------|-----|----------------------------------------------------------------------|
| 2. | Switch on the logger                                                                                  | 8.  | Aktivate DHCP für automatically receiving an IP<br>address           |
| 3. | Check the status LEDs of the logger                                                                   | 9.  | Connect to iSolarCloud<br>(transver configuration -> europ. server)  |
| 4. | Connect a notebook via ETH with the logger for<br>any error removal (IP: 12.12.12.12 , notebook: .13) | 10  | Check the inverter data for correctness via real<br>time information |
| 5. | Switch on DC switch for the inverters connected                                                       | 11. | Create a new system in iSolarCloud and check<br>system parameters    |
| 6. | If needed: Adoption of the RS485 interface to special requirements                                    |     |                                                                      |

#### Functions of the COM100E

#### **Functions Overview**

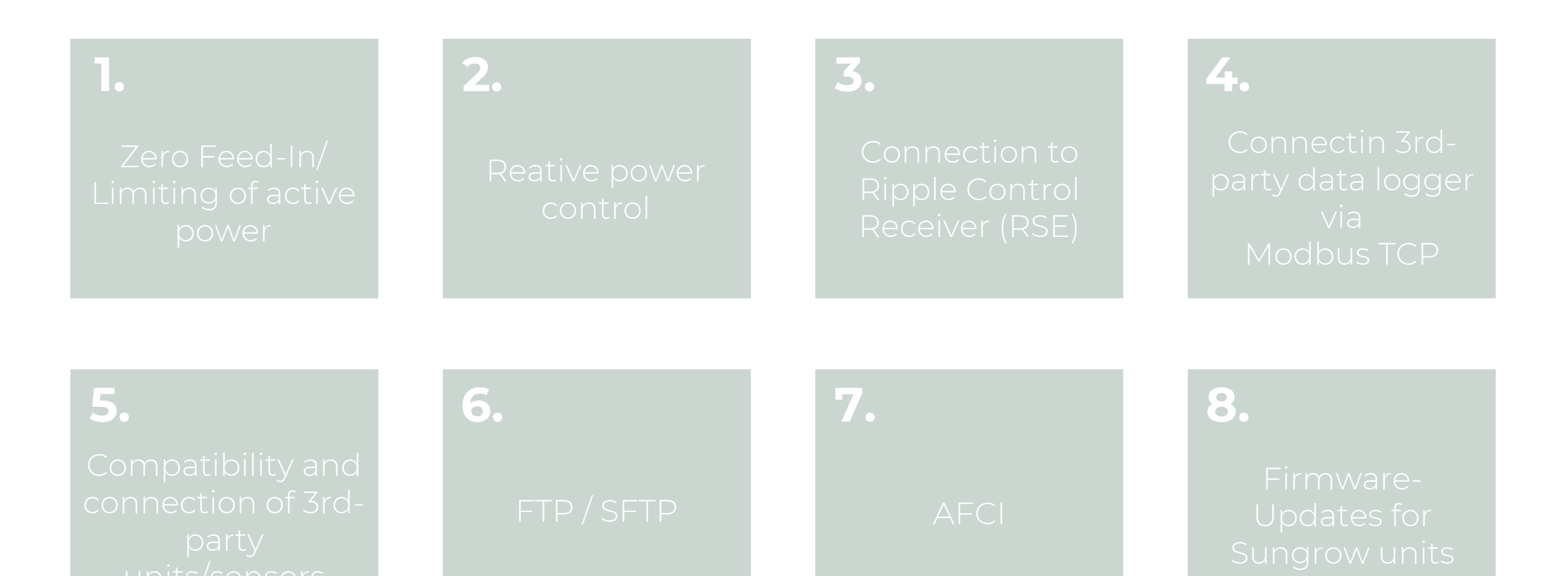

## Zero Feed-In / Active Power Limiting

| Logger1000                                                                                                    | 💳 😣 0 🔥 0 🕐 Help 🌐 English 💄 0&M                                                                                                    |
|----------------------------------------------------------------------------------------------------|----------------------------------------------------------------------------------------------------|
| <ul> <li>Overview</li> <li>Device Monitoring</li> <li>Device Monitoring</li> <li>Device</li> <li>Power Control</li> <li>Active Power</li> <li>Reactive Power</li> <li>Emergency Button</li> <li>History Data</li> </ul>                                                                                                    | Active Control Mode<br>Local Power Control<br>Disable Derating<br>Remote Power Control<br>Local Power Control<br>Analog Input<br>Digital Input<br>Digital Input<br>DRM Mode<br>Control Cycle (5-60)S<br>Over Control<br>Control Cycle (5-60)S |
| ✿ System                                                                                                    | Instruction Type     Start Time     Percentage       %     00:00     00:00                                                                                                    |
| <ul> <li>About</li> </ul>                                                                                                    | Clear Data         Start Time       active power       Percentage         00:00       00:00       00:00       00:00                                                                                                    |
| A      A     A  A     A     A | © Sungrow. All rights reserved.                                                                                                    |

### **Reactive Power Control**

1.

| Logger1000                                              | <u>.</u>                                  | ? Help ⊕English 💄 O&M user |
|---------------------------------------------------------|-------------------------------------------|----------------------------|
| <ul> <li>Overview</li> <li>Device Monitoring</li> </ul> | Reactive Control Mode Local Power Control |                            |
| 🗙 Device 🗸 🗸                                            | Communication abnormality output (%) 0.0  |                            |
| 1 Power Control                                         | Control Method                            |                            |
| Active Power                                            |                                           |                            |
| Reactive Power                                          | % Regulation mode of                      |                            |
| Emergency Button                                        | reactive power                            |                            |
| ● History Data                                          | Start Time Percentage                     | Clear Data                 |
| 🗢 System 🔹                                              | 00:00                                     |                            |
| <ul> <li>About</li> </ul>                               |                                           |                            |
|                                                         | 4. Setting of requ                        | ested                      |
|                                                         | reactive p                                | ower                       |
|                                                         |                                           |                            |
|                                                         |                                           |                            |

# Connecting the ripple controller ("RSE")

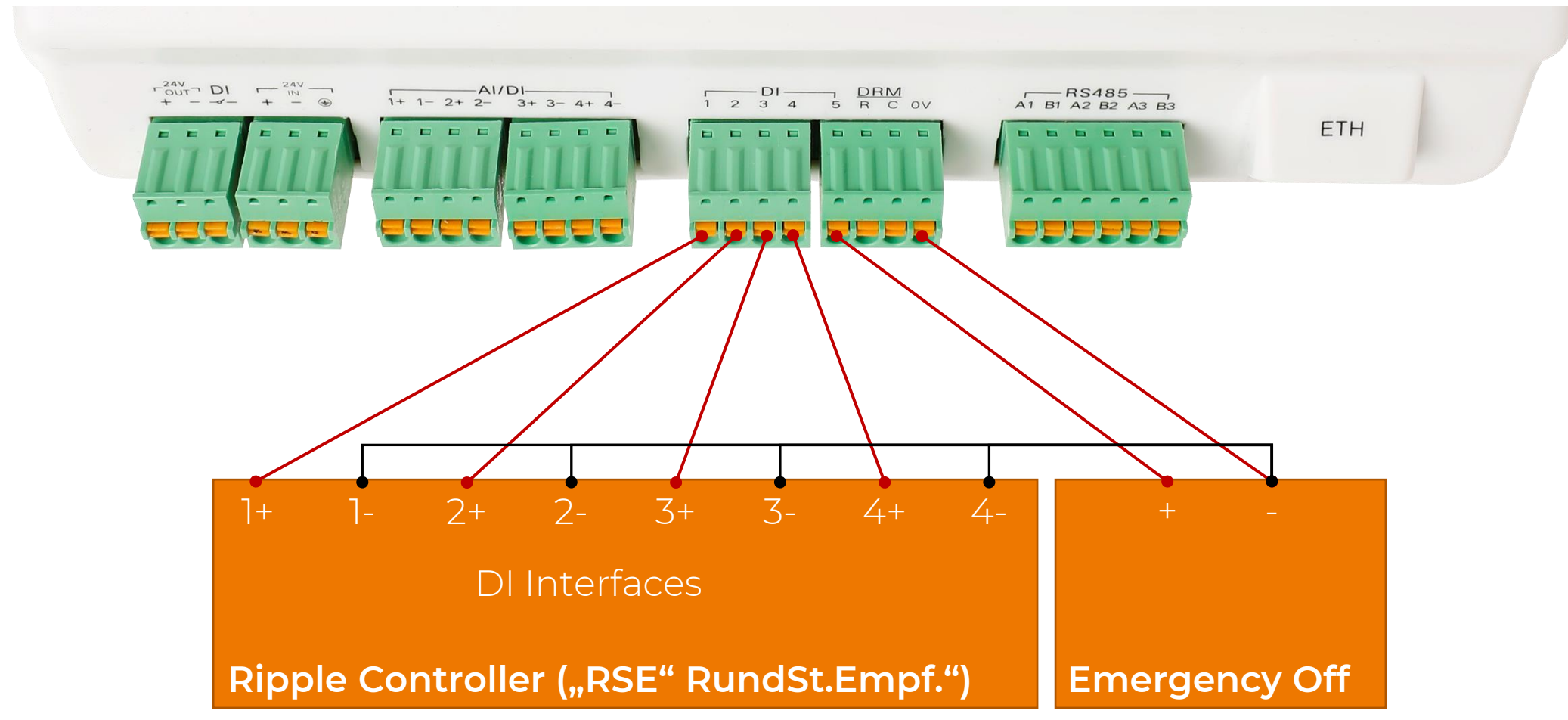

# Connecting the ripple controller

| Logger1000                                              | Ξ                                                                                                    | 😢 1 🛕 1 🛛 😯 Help | English English O&M use |
|---------------------------------------------------------|----------------------------------------------------------------------------------------------------|------------------|-------------------------|
| <ul> <li>Overview</li> <li>Device Monitoring</li> </ul> | Active Control Mode<br>Digital Input<br>2. Select active power limit<br>input channel, e.g. DI                   |                  |                         |
| - X Device ✓                                            | Communication abnormality output (%) 100.0                                                                       |                  |                         |
| Power Control  Active Power                             | Control Method Closed-loop Control                                                                               |                  |                         |
| Reactive Power<br>Emergency Button                      | Select energy meter/transformer<br>Unselect  Gontrol Cycle (5-60)S<br>Select Smart Energy Meter<br>with / w/o CT |                  |                         |
| <ul> <li>History Data</li> </ul>                        |                                                                                                    |                  |                         |
| <ul> <li>System</li> <li>About</li> </ul>               | %                                                                                                    |                  |                         |
|                                                         |                                                                                                    |                  | Clear Data              |
|                                                         | DI1 DI2 DI3 DI4                                                                                                  | Percenta         | age                     |
|                                                         |                                                                                                    |                  |                         |

# Connecting the ripple controller

|        |     |     |     | Clear Data |
|--------|-----|-----|-----|------------|
| DI1    | DI2 | DI3 | DI4 | Percentage |
|        |     |     |     | 100.0      |
|        |     |     |     | 60.0       |
|        |     |     |     | 30.0       |
|        |     |     |     | 0.0        |
|        |     |     |     |            |
| $\Box$ |     |     |     |            |

#### Connecting 3rd-Party Logger via Modbus TCP

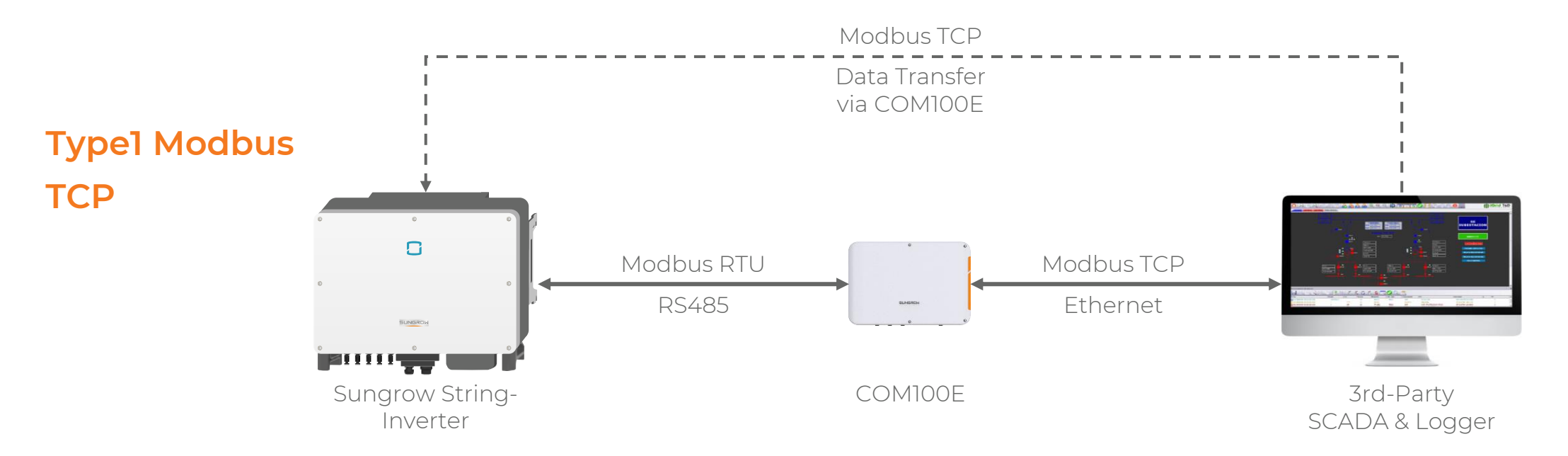

- Logger Modbus protocol (if not yet compatible)
- Inverter ,Meteostation, etc...
- Forwarding of device IP addresses
- Logger IP address and Modbus server ports

#### Preparations

53

# Connecting 3rd-party logger via Modbus TCP

1.

| Logger1000                 | ☲                                            | 😢 1 🛕 1 🛛 🤫 Help 🕀 English 🛛 💄 O&M user |
|----------------------------|----------------------------------------------|-----------------------------------------|
| Device Monitoring          | iSolarCloud IEC104 MODBUS Third-party Portal |                                         |
| X Device 🔻                 |                                              |                                         |
| 1 Power Control 🗸 🗸        | Server Client RTU                            |                                         |
| 🕔 History Data 🛛 👻         |                                              | White List Setting                      |
| <ul> <li>System</li> </ul> | Local Port                                   | Switch                                  |
| Run Information            | 502                                          |                                         |
| System Maintonanco         | 503                                          | <b>3.</b> Activation server port        |
| System Maintenance         | 504                                          |                                         |
| Remote Maintenance         | 505                                          |                                         |
| Message Export             | 506                                          |                                         |
| System Time                | 507                                          |                                         |
|                            | 508                                          |                                         |
| Transfer Configuration     | 509                                          |                                         |
| Port Parameter             | 510                                          |                                         |
| <ul> <li>About</li> </ul>  | 511                                          |                                         |
|                            |                                              |                                         |

#### Connecting 3rd-party logger via Modbus TCP

| Logger1000         | Ξ                   |              |             |              |        |                        | ❷1 ▲1                                | ? Help 🌐 Eng        | lish 🔒 O&M user |
|--------------------|---------------------|--------------|-------------|--------------|--------|------------------------|--------------------------------------|---------------------|-----------------|
| 📲 Overview 🔻       | Auto Search Add Dev | ice          |             |              |        |                        |                                      |                     | Delete          |
| Device Monitoring  | No.                 | SN           | Device Name | Device Model | Port 🗢 | Device Address         | Forwarding<br>Modbus ID 🜲            | Com Status          | Operation       |
|                    | 1                   | A1907126700  | Opo 8       | SG110CX      | COM1   | 8                      | 1                                    | %                   | 0               |
| Device List        | 2                   | A1907050240  | Opo 7       | SG110CX      | COM1   | 7                      | 2                                    | 8                   | 0               |
| Firmware Update    | 3                   | A1906281393  | Opo 2       | SG110CX      | COM2   | 2                      | 3                                    | <i>с</i> у          | 0               |
| Inverter Log       | 4                   | A1907126704  | Opo 1       | SG110CX      | COM2   | 1                      | 4                                    | ଦ୍ୟ                 | ¢               |
| AFCI Activation    | 5                   | A1908021901  | Opo 5       | SG110CX      | COM2   | 5 <b>D.</b><br>The 3rd | 5<br>1-party logger(s                | ) need              | 0               |
| T Power Control    | 6                   | A1907126736  | Opo 4       | SG110CX      | COM2   | 4 the tra<br>comm      | nsferred IP in o<br>unicate with the | rdento<br>e devices | 0               |
| € History Data 🗸 🗸 | · 7                 | A1908021840  | Opo 6       | SG110CX      | COM2   | 6 <b>used.</b>         | 7                                    | ୍ୟ<br>ଜୁ            | 0               |
| 🗢 Svstem 👻         | 0                   | A 1906022121 | Оро 5       | SGIIUCX      | COIVIZ | 3                      | 0                                    | °°                  | <b>v</b>        |

About

4

### Connecting 3rd-party devices Type 1

|    | Logger1000        | Ξ    |                  | 2. "A   | dd device"                                                       |                    |                | ❷1 ▲1 (    | ? Help 🌐 Engl    | ish 💄 O&M user |
|----|-------------------|------|------------------|---------|------------------------------------------------------------------|--------------------|----------------|------------|------------------|----------------|
|    | 📲 Overview 🔻      | Auto | Search Add Devic |         | Add Device                                                       | ~                  |                |            |                  | Delete         |
|    | Device Monitoring |      | No.              | SN      |                                                                  |                    | Device Address | Forwarding | Com Status       | Operation      |
|    | X Device          |      | 1                | A190712 | Meter                                                            | -                  | 8              | 1          | Q <sub>S</sub>   | 0              |
| l  | Device List       |      | 2                | A190705 | Port                                                             |                    | 7              | 2          | 93               | 0              |
| "D | evrige Leist"     |      | 3                | A190628 | COM1                                                             | ~                  | 2              | 3          | <b>%</b>         | 0              |
|    | Inverter Log      |      | 4                | A190712 | Device Model                                                     |                    | 1              | 4          | с <mark>о</mark> | 0              |
|    | AFCI Activation   |      | 5                | A190802 | EM610                                                            | -                  | 5              | 5          | 8                | 0              |
|    | ★ Power Control ▼ |      | 6                | A190712 | Beginning Address (1~255)                                        |                    | 4              | 6          | <b>%</b>         | 0              |
|    |                   |      | 7                | A190802 | 1                                                                |                    | 6              | 7          | <b>с</b> у       | 0              |
|    | ♦ History Data    |      | 8                | A190802 |                                                                  |                    | 3              | 8          | <b>с</b> у       | 0              |
|    | System -          |      |                  |         | Quantity of Device (1~30)                                        | J                  |                |            |                  |                |
|    | About             |      |                  |         | 1 <b>J.</b> Selection of type, intermodel name and device a Save | orface,<br>Iddress |                |            |                  |                |
|    |                   |      |                  |         |                                                                  |                    |                |            |                  |                |

59

#### Connecting 3rd-Party Devices Type 2

| Logger1000                | Ē  |                    |                            |                           |                                 | ₿1 🛕1                     | 🥐 Help 🛛 🌐 Eng | lish 🙎 O&M user |
|---------------------------|----|--------------------|----------------------------|---------------------------|---------------------------------|---------------------------|----------------|-----------------|
| Serview                   | Au | to Search Add Devi | "Add devic                 | e"                        |                                 |                           |                | Delete          |
| Device Monitoring         |    | No.                | SN                         | Add Device Device Type    | Device Address                  | Forwarding<br>Modbus ID 🌲 | Com Status     | Operation       |
|                           |    | 1<br>ovico list"   | A1907126700                | Meteo Station             | <b>3.</b> Select                | 1                         | <b>с</b> у     | 0               |
| Device List               |    | 2                  | A1907050240                | Port                      | or Meteo Station                | 2                         | 95<br>1        | 0               |
| Firmware Update           |    | 3                  | A1906281393                | COM1                      | <b>4.</b> Select "COM1" or "Ot  | her"                      | <b>с</b> ъ     | 0               |
| Inverter Log              |    | 4                  | A1907126704                | Device Model              | 1                               | 4                         | с <sub>у</sub> | 0               |
| AFCI Activation           |    | 5                  | A1908021901                | PC-4-Slope                | <b>5.</b> Select model or "User | defined"                  | <i>с</i> у     | 0               |
| T Power Control           |    | 6                  | A1907126736                | Beginning Address (1~255) | 4                               | 6                         | с <u>у</u>     | 0               |
| History Data              |    | 8                  | A1908021840<br>A1908022121 | 1                         | 6                               | 8                         | ాస<br>ఈ        | 0               |
| System                    | -  |                    |                            | Quantity of Device (1~30) |                                 |                           | •              | -               |
| <ul> <li>About</li> </ul> |    |                    |                            | 1                         |                                 |                           |                |                 |
|                           |    |                    |                            | Save                      | <b>•</b>                        |                           |                |                 |
|                           |    |                    |                            |                           |                                 |                           |                |                 |
|                           |    |                    |                            |                           |                                 |                           |                |                 |

© Sungrow. All rights reserved.

## Connecting 3rd-Party Devices Type 2

| Nesspu       | inkt kor | ıfigurieren                           |               |                   |          |                              |                     |                |                       |  |
|--------------|----------|---------------------------------------|---------------|-------------------|----------|------------------------------|---------------------|----------------|-----------------------|--|
| Byter        | eihenfo  | olge                                  |               | Anfangsadresse    | 2        |                              | Anzahl der Geräte 3 |                |                       |  |
| Big          | Endian   | für Byte-Daten, Big-Endian für        | r Wortdaten 👻 | 1                 |          | ٢                            | 1                   |                |                       |  |
| Adre         | sse deb  | buggen 1                              | 4             |                   | Zu       | urücklesen Vorlage speichern | [¢. [               |                |                       |  |
|              | Nr.      | Messpunktname                         | Modbus-ID \$  | Registrierungstyp | Datentyp | Typ lesen 5                  | Koeffizient 6       | Rücklesewert 7 | Einhe<br>it           |  |
|              | 1        | Umgebungsfeuchtigkeit                 | 3000          | 0x4 -             | U16 -    | Kontinuierlich 👻             | 1.0                 |                | °C                    |  |
|              | 2        | Temp. (PV-Modul)                      | 3001          | 0x4 -             | U16 -    | Kontinuierlich -             | 1.0                 |                | °C                    |  |
| $\checkmark$ | 3        | Umgebungsfeuchtigkeit                 | 3002          | 0x4 -             | U16 -    | Kontinuierlich -             | 1.0                 |                | %RH                   |  |
|              | 4        | Luftdruck                             | 3003          | 0x4 -             | U16 -    | Kontinuierlich -             | 1.0                 |                | hPa                   |  |
|              | 5        | Horizontale transiente<br>Strahlung   | 3004          | 0x4 ~             | U16 -    | Kontinuierlich               | 1.0                 |                | W/m²                  |  |
|              | 6        | transiente Einstrahlung<br>am Gefälle | 3005          | 0x4 ~             | U16 -    | Kontinuierlich -             | 1.0                 |                | W/m <sup>2</sup>      |  |
| $\checkmark$ | 7        | Windwinkel                            | 3006          | 0x4 -             | U16 -    | Kontinuierlich 👻             | 1.0                 |                | ٥                     |  |
|              | 8        | Windgeschwindigkeit                   | 3007          | 0x4 -             | U16 -    | Kontinuierlich -             | 1.0                 |                | m/s                   |  |
|              | 9        | gesamte horizontale<br>Einstrahlung   | 3008          | 0x4 -             | U16 -    | Kontinuierlich               | 1.0                 |                | Wh/<br>m²             |  |
|              | 10       | Gesamteinstrahlung<br>Gefälle         | 3009          | 0x4 -             | U16 -    | Kontinuierlich               | 1.0                 |                | Wh/<br>m <sup>2</sup> |  |
|              | 11       | Horizontale tägliche<br>Bestrahlung   | 3010          | 0x4 ~             | U16 ~    | Kontinuierlich               | 1.0                 |                | Wh/<br>m²             |  |
|              | 12       | Einstrahlung am Gefälle<br>pro Tag    | 3011          | 0x4 -             | U16 💌    | Kontinuierlich ~             | 1.0                 |                | Wh/<br>m <sup>2</sup> |  |
|              | 13       | Windgeschwindigkeitsskal<br>a         | 3012          | 0x4 ~             | U16 -    | Kontinuierlich -             | 1.0                 |                | NA                    |  |

- Byte sequence: Depending on Modbus protocoll of the 3rd-party device
- 2 Start address: device start address
- 3 Number of devices: device position at RS485port
  - Debug address: The device address to be used
- read when clicking on "read". (range: [(start address), (start address + number of devices(-1))]
- Reading the "type": frequency of data selection (once / all the time)
- coefficient: depending on the Modbus
  protocoll of the 3rd-party device, multiplier of the value
- Reading value: The value delivered from themeasuring point after clicking on "Reading"

Zurück

## Connecting 3rd-party devices Type 2

5. Aselect data points which shall be measured

| Bytere | eihenfo | olge                                  |             | Anfangsadresse    |          | Anzahl der Geräte                       | Anzahl der Geräte             |                       |  |  |  |
|--------|---------|---------------------------------------|-------------|-------------------|----------|-----------------------------------------|-------------------------------|-----------------------|--|--|--|
| Big-l  | Endiar  | n für Byte-Daten, Big-Endian für      | Wortdaten   | 1                 |          |                                         |                               |                       |  |  |  |
| Adres  | se del  | buggen 1                              |             | ch                | eck the  | on "Read Back" to<br>consistency of the | Zurücklesen Vorlage speichern | <br>∳::               |  |  |  |
|        | Nr.     | Messpunktname                         | Modbus-ID 💠 | Registrierungstyp | Datentyp | configuration<br>Typ lesen              | Rücklesewert                  | Einhe                 |  |  |  |
|        | 1       | Umgebungsfeuchtigkeit                 | 3000        | 0x4 ~             | U16 -    | Kontinuierlich -                        |                               | °C                    |  |  |  |
|        | 2       | Temp. (PV-Modul)                      | 3001        | 0x4 ~             | U16 -    | Kontinuierlich -                        |                               | °C                    |  |  |  |
|        | 3       | Umgebungsfeuchtigkeit                 | 3002        | 0x4 ~             | U16 -    | Kontinuierlich v                        |                               | %RH                   |  |  |  |
|        | 4       | Luftdruck                             | 3003        | 0x4 ~             | U16 -    | Kontinuierlich = 1.0                    |                               | hPa                   |  |  |  |
|        | 5       | Horizontale transiente<br>Strahlung   | 3004        | 0x4 -             | U16 -    | Kontinuierlich 🔻 1.0                    |                               | W/m²                  |  |  |  |
|        | 6       | transiente Einstrahlung<br>am Gefälle | 3005        | 0x4 -             | U16 -    | Kontinuierlich 👻 1.0                    |                               | W/m <sup>2</sup>      |  |  |  |
|        | 7       | Windwinkel                            | 3006        | 0x4 ~             | U16 -    | Kontinuierlich v                        |                               | ٥                     |  |  |  |
|        | 8       | Windgeschwindigkeit                   | 3007        | 0x4 ~             | U16 -    | Kontinuierlich -                        |                               | m/s                   |  |  |  |
|        | 9       | gesamte horizontale<br>Einstrahlung   | 3008        | 0x4 -             | U16 -    | Kontinuierlich 👻 1.0                    |                               | Wh/<br>m²             |  |  |  |
|        | 10      | Gesamteinstrahlung<br>Gefälle         | 3009        | 0x4 -             | U16 -    | Kontinuierlich -                        |                               | Wh/<br>m <sup>2</sup> |  |  |  |
|        | 11      | Horizontale tägliche<br>Bestrahlung   | 3010        | 0x4 -             | U16 -    | Kontinulerlich v                        |                               | Wh/<br>m <sup>2</sup> |  |  |  |
|        | 12      | Einstrahlung am Gefälle<br>pro Tag    | 3011        | 0x4 -             | U16 👻    | Kontinuierlich v 1.0                    |                               | Wh/<br>m <sup>2</sup> |  |  |  |
|        | 13      | Windgeschwindigkeitsskal<br>a         | 3012        | 0x4 ~             | U16 -    | Kontinuierlich v                        |                               | NA                    |  |  |  |

6. Parametrizing the relevant data

**6.** Adding the Meteostation to the list of devices by clicking "Confirm"

sspunkt konfigurieren

## Connecting 3rd-party devices Type 2 – template creation

When a certain Meteostation is used more often by the installer, the configuration can be saved and exported, for future use in other PV systems.

| Messpe       |         | miguneren                             |                |                   |          |                |                   |                               |                  |
|--------------|---------|---------------------------------------|----------------|-------------------|----------|----------------|-------------------|-------------------------------|------------------|
| Byter        | reihenf | olge                                  |                | Anfangsadresse    |          |                | Anzahl der Geräte |                               |                  |
| Big-         | -Endiar | n für Byte-Daten, Big-Endian fü       | ür Wortdaten 💌 | 1                 |          |                | 1                 | 75                            | Zh               |
|              |         |                                       |                |                   |          |                |                   | <u>Jd.</u>                    | <u>5</u> D.      |
| Adre         | sse de  | buggen 1                              |                |                   |          |                |                   | Zurücklesen Vorlage speichern | <b>(</b>         |
|              | Nr.     | Messpunktname                         | Modbus-ID \$   | Registrierungstyp | Datentyp | Typ lesen      | Koeffizient       | Rücklesewert                  | Einhe<br>it      |
|              | 1       | Umgebungsfeuchtigkeit                 | 3000           | 0x4 -             | U16 -    | Kontinuierlich | 1.0               |                               | °C               |
|              | 2       | Temp. (PV-Modul)                      | 3001           | 0x4 -             | U16 -    | Kontinuierlich | 1.0               |                               | °C               |
|              | 3       | Umgebungsfeuchtigkeit                 | 3002           | 0x4 -             | U16 👻    | Kontinuierlich | 1.0               |                               | %RH              |
| $\checkmark$ | 4       | Luftdruck                             | 3003           | 0x4 -             | U16 -    | Kontinuierlich | 1.0               |                               | hPa              |
|              | 5       | Horizontale transiente<br>Strahlung   | 3004           | 0x4 -             | U16 -    | Kontinuierlich | 1.0               |                               | W/m <sup>2</sup> |
|              | 6       | transiente Einstrahlung<br>am Gefälle | 3005           | 0x4 -             | U16 -    | Kontinuierlich | 1.0               |                               | W/m <sup>2</sup> |
|              | 7       | Windwinkel                            | 3006           | 0x4 -             | U16 -    | Kontinuierlich | 1.0               |                               | o                |
|              |         |                                       |                |                   |          |                |                   | Zurück                        | Bestätigen       |

**1.** Navigate to "Configure data point" (see previous slides)

**2.** Configure data point (see previous slides)

**3a.** "Save template" for saving in the logger

**3b.** "Export" for the download to the final device (for useage at other loggers)

**4.** Create a template name (combination of numbers, letters, underscores and dash (max. 32 bit) and click "Confirm" pe 2

### Connecting 3rd-party devices Type 2 – template re-use

| Logger1000                            | Ξ                      |                                     |                | <b>⊗</b> 1 <b>▲</b> 1 (   | ? Help 🌐 Eng          | lish 🔒 O&M user |
|---------------------------------------|------------------------|-------------------------------------|----------------|---------------------------|-----------------------|-----------------|
| • Overview -                          | Auto Search Add Device | 2.                                  |                |                           |                       | Delete          |
| Device Monitoring                     | No. SN                 | Add Device X                        | Device Address | Forwarding<br>Modbus ID 🗢 | Com Status            | Operation       |
| X Device                              | 1 A1907                | Device Type                         | 8              | 1                         | <i>с</i> <sub>6</sub> | 0               |
| Device List                           | 2 A1907                |                                     | 7              | 2                         | °₀                    | 0               |
| Firmware Update                       | 3 A1906                | COM1 <b>3.</b> Select Configuration | 2<br>File"     | 3                         | 8                     | 0               |
| Inverter Log                          | 4 A1907                | Configuration File                  |                | 4<br>(xml)                | 99<br>Q.              | 0               |
| AFCI Activation                       | 6 A1907                |                                     | upload with cl | ick on arro               | w <sub>e</sub>        | 0               |
| ▲ Power Control ▼                     | 7 A1908                | Please Select Configuration File    | sympol of the  | end device                | 9 <sub>0</sub>        | 0               |
| History Data                          | 8 A1908                | Device Address (1-255)              | 3              | 8                         | Ŝ                     | 0               |
| 🗢 System 👻                            |                        | Same                                |                |                           |                       |                 |
| <ul> <li>About</li> </ul>             |                        | Jare                                |                |                           |                       |                 |
|                                       |                        |                                     |                |                           |                       |                 |
| A A A A A A A A A A A A A A A A A A A |                        |                                     |                |                           |                       |                 |

66

## **Connecting 3rd-party Devices** Type 3

| gger1000      | Ē   |                          |             | 😣 1 🛕 1 🛛 🤫 Help 🌐 English | LO&M user |
|---------------|-----|--------------------------|-------------|----------------------------|-----------|
| nformation    |     |                          |             |                            |           |
| m Maintenance | AI  | Input Type               | Lower Limit | Upper Limit                |           |
| e Maintenance | AI1 | Voltage (V) Current (mA) | 0           | 10                         |           |
| e Export      | AI2 | Voltage (V) Current (mA) | 0           | 10                         |           |
| ime           | AI3 | ● Voltage (V)            | 0           | 10                         |           |
| figuration    | Al4 | Voltage (V) Current (mA) | 0           | 10                         |           |

**2.** According to the sensor output signal: Chose input entry type (V or mA)

Port Parameter

RS485

Ethernet

WiFi

DI

About

1.

/pe 3

67

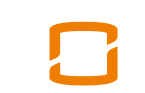

### Connecting 3rd-party Devices Type 3

| Logger1000                                                                                                    | Œ  |                |                      |             |   |                | 🛛 1 🔥 1                   | ? Help 💮 Eng   | lish 🛛 💄 O&M use |
|----------------------------------------------------------------------------------------------------|----|----------------|----------------------|-------------|---|----------------|---------------------------|----------------|------------------|
| Serview -                                                                                                    | Au | Ito Search Add | <b>4</b> .<br>Device | Add Device  |   |                |                           |                | Delete           |
| Device Monitoring                                                                                                    |    | No.            | SN                   |             |   | Device Address | Forwarding<br>Modbus ID 🗢 | Com Status     | Operation        |
| X Device                                                                                                    |    | 1              | A19071               | Device Type |   | 8              | 1                         | ۹ <sub>۵</sub> | 0                |
| Device List                                                                                                    |    | 2              | A19070               |             |   | 7              | 2                         | S              | 0                |
| Firmware Update                                                                                                    |    | 3              | A19062               | 5. Save     |   | 2              | 3                         | S              | 0                |
| Inverter Log                                                                                                    |    | 4              | A19071               |             |   | 1              | 4                         | 8              | 0                |
| AFCI Activation                                                                                                    |    | 5              | A19080               |             |   | 5              | 5                         | 8              | 0                |
| * Douvor Control -                                                                                                    |    | 6              | A19071               |             | _ | 4              | 6                         | <b>с</b> у     | 0                |
|                                                                                                    |    | 7              | A19080               |             |   | 6              | 7                         | <b>с</b> у     | 0                |
| ♥ History Data                                                                                                    |    | 8              | A19080               |             |   | 3              | 8                         | <b>с</b> у     | 0                |
| ♦ System ▼                                                                                                    |    |                |                      |             |   |                |                           |                |                  |
| (i) About                                                                                                    |    |                |                      |             | _ |                |                           |                |                  |
|                                                                                                    |    |                |                      |             | _ |                |                           |                |                  |
|                                                                                                    |    |                |                      |             |   |                |                           |                |                  |
| A      A     A  A     A     A |    |                |                      |             |   |                |                           |                |                  |

# **Connecting 3rd-party Devices**

|    | Logger1000               | Ξ                                        |                                             |                          | 😣 0 🛕 0 🛛 🤫 Hilfe      | Deutsch     Betrieb- und Wartungsbenutzer |
|----|--------------------------|------------------------------------------|---------------------------------------------|--------------------------|------------------------|-------------------------------------------|
|    | 📲 Übersicht 🛛 🔻          | Alles anzeigen 🗸                         | Echtzeitwerte Anfangsparameter 8.           | Initial Parameters       |                        |                                           |
| 6. | Geräteüberwachung        | ∾ SG125HV(COM1-015)                      |                                             |                          |                        | Speichern                                 |
|    | 🗙 Gerät 🛛 🔺              | Device Monitoring<br>S SG125HV(COM1-012) | Name                                        | Al                       | Min.                   | Max.                                      |
|    | Geräteliste              | % SG125HV(COM1-013)                      | momentane Bestrahlung auf Flächen (W/m²)    | - *                      | 0                      | 0                                         |
|    | Firmware update          | ം SG125HV(COM1-016)                      | momentane Bestrahlung auf Schrägflächen (W/ |                          | 0                      | 0                                         |
|    | Wechselrichterproto      | ∾ SG125HV(COM1-017)                      | III)                                        |                          | 0                      | 0                                         |
|    | 1 Leistungs-Regelung 🔻   | ∾ SG125HV(COM1-014)                      | Komponenten Temperatur (00)                 |                          | 0                      | 0                                         |
|    | 🕓 Historische Daten 🛛 🔻  | S3 Meteorological Station                | Komponenten-remperatur (-C)                 | - *                      | 0                      | 0                                         |
|    | System                   | <b>7.</b> Meteorological Station         | <b>9.</b> Choose the accord                 | lingly correct AI und en | ter the data delivered | from the                                  |
|    | <ul> <li>Über</li> </ul> |                                          | environmental sensor                        |                          |                        |                                           |
|    |                          |                                          |                                             |                          |                        |                                           |
|    |                          |                                          |                                             |                          |                        |                                           |
|    |                          |                                          |                                             |                          |                        |                                           |
|    |                          |                                          |                                             |                          |                        |                                           |
|    |                          |                                          |                                             |                          |                        |                                           |
|    |                          |                                          |                                             |                          |                        |                                           |
|    |                          |                                          |                                             |                          |                        |                                           |
|    |                          |                                          |                                             |                          |                        |                                           |
|    | ्रि 🖬 🗘                  |                                          |                                             |                          |                        |                                           |

0e J

(graphics currently partly available in German language only)

# **FTP/SFTP**

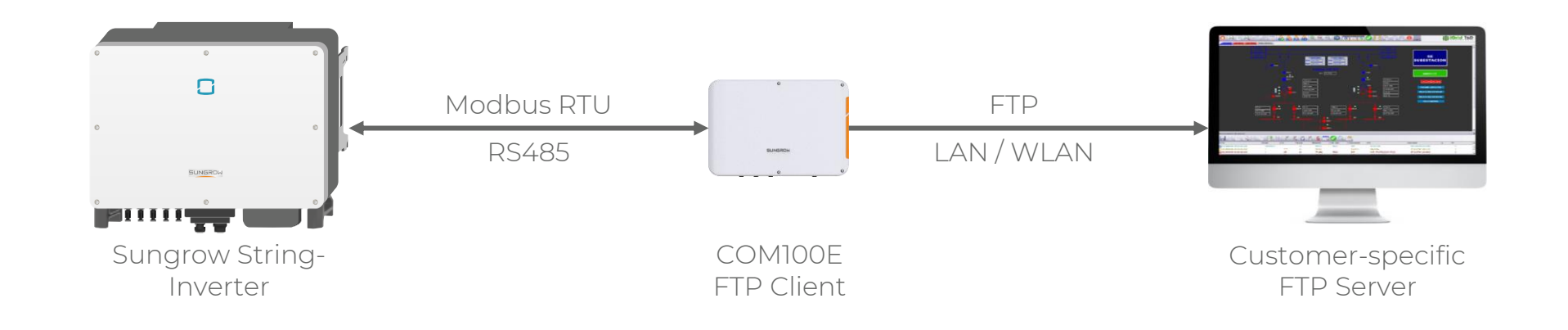

Provided by Sungrow: FTP protocol Provided by customer: Domain, Port, Account, Password, FTP path

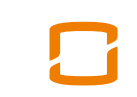

# **FTP/SFTP**

| Logger1000                         | ☲                                |                                |           |                              | 😢 1 🛕 1 🛛 🕐 Help    | English C&M user   |
|------------------------------------|----------------------------------|--------------------------------|-----------|------------------------------|---------------------|--------------------|
| 🖬 Overview 🔻 🔻                     | iSolarCloud IEC104 MODBUS        | Third-party Portal             |           |                              |                     |                    |
| Device Monitoring                  | Name                             | Server                         | Peer Port | Switch                       |                     |                    |
| X Device 👻                         | Information Management System of |                                | 40000     |                              | <u>^</u>            |                    |
|                                    | China                            | cie-bj.tpdans.cn               | 19020     |                              | 0                   |                    |
| <ul> <li>♥ History Data</li> </ul> | FTP/SFTP                         | Erweiterte Einstellungen       | ×         |                              | 0                   |                    |
| 🔷 System 🔺                         |                                  | Domāne<br>-                    |           |                              |                     |                    |
| Run Information                    |                                  | FTP                            | · ·       | 3.9                          | Switch to on" and   | click on gearwheel |
| System Maintenance                 |                                  | Peer-Port                      |           |                              |                     | chek en gear meer  |
| Remote Maintenance                 |                                  | Account                        |           |                              |                     |                    |
| Message Export                     |                                  | Passwort<br>••                 | Ø         |                              |                     |                    |
| System Time                        |                                  | FTP Pfad<br>/                  |           |                              |                     |                    |
| Transfer Configuration             |                                  | Probenahmezeitraum (min)<br>5  | ~         |                              |                     |                    |
| Port Parameter 🗸                   |                                  | Übertragugnsperiode (min)<br>5 | -         | <b>4.</b> Enter the customer | r-specific paramete | ers                |
|                                    |                                  | Speichern                      | -         |                              |                     |                    |

(graphics currently partly available in German language only)

1

© Sungrow. All rights reserved

# AFCI Activation (V112 CX)

| Logger1000         | Ē   |             |                                                       | <b>⊗</b> 1 <u>∧</u> 1                                 | ? Help ⊕ English ▲ O&M u  | iser |
|--------------------|-----|-------------|-------------------------------------------------------|-------------------------------------------------------|---------------------------|------|
| 🚼 Overview 🔻       |     |             | <b>2.</b> Set status to "Activ                        | /e"                                                   | Self-checking Clear Fault |      |
| Device Monitoring  | No. | Device Name | Status                                                | Result                                                |                           |      |
| X Device           | 1   | Opo 8       | Disable                                               | <ul> <li>Not self-tested</li> </ul>                   |                           |      |
| Device List        | 2   | Оро 7       | Disaple                                               | <ul> <li>Not self-tested</li> </ul>                   |                           |      |
| Firmware Update    | 3   | Opo 2       | Hinweis ×                                             | Bitte Gerät auswählen ×                               |                           |      |
| Inverter Log       | 4   | Opo 1       | <b>3a.</b> "Adjustments"<br>AFCI-Funktion aktivieren? | Spectrem                                              | <b>5b.</b> "Save"         |      |
| AFCI Activation    | 5   | Opo 5       | Einstellungen                                         | Nr.         Name           1         SG40CX(COM1-001) |                           |      |
| T Power Control    | 6   | Opo 4       | Konfiguration synchronisieren                         | <b>(b</b> a b b) (b)                                  |                           |      |
| 🕚 History Data 🛛 👻 | 7   | Opo 6       | <b>3b.</b> Parametrizing                              | devices to be                                         |                           |      |
| 🗢 System 🛛 👻       | 8   | Оро 3       | with further inverters<br>(synchronisation)           | synchronized                                          |                           |      |
| i About            |     |             |                                                       |                                                       |                           |      |
|                    |     |             |                                                       |                                                       |                           |      |
|                    |     |             |                                                       |                                                       |                           |      |
|                    |     |             |                                                       |                                                       |                           |      |

1.

#### AFCI (V112 CX) – Selftest and Error Reset

| Logger1000         | -  |     |             |         |   | ❷1 ▲1           | Help (        | English      | Solve Section 2008 | r         |
|--------------------|----|-----|-------------|---------|---|-----------------|---------------|--------------|--------------------|-----------|
| 🖬 Overview 🗸 🔻     |    |     |             |         |   | 2a.             | s             | elf-checking | Clear Fault        | <b>2b</b> |
| Device Monitoring  | 1. | No. | Device Name | Status  | Г | Result          |               |              | 1                  |           |
| 🗙 Device 🔺         |    | 1   | Оро 8       | Disable | • | Not self-tested |               |              |                    |           |
| Device List        |    | 2   | Opo 7       | Disable | • | Not self-tested |               |              |                    |           |
| Firmware Update    |    | 3   | Оро 2       | Disable | • | Not self-tested |               |              |                    |           |
| Inverter Log       |    | 4   | Opo 1       | Disable | • | Not self-tested |               |              |                    |           |
| AFCI Activation    |    | 5   | Opo 5       | Disable | • | Not self-tested |               |              |                    |           |
| T Power Control    |    | 6   | Opo 4       | Disable | • | Not self-tested | <b>3.</b> Sta | atus area    | а                  |           |
| 🕚 History Data 🛛 👻 |    | 7   | Оро б       | Disable | • | Not self-tested | (Errors       | s, self te   | st,)               |           |
| 🗢 System 🛛 👻       |    | 8   | Оро 3       | Disable | • | Not self-tested |               |              |                    |           |
| i About            |    |     |             |         |   |                 |               |              |                    |           |

## **Firmware-Updating Sungrow Units**

Download of latest firmware files from Sungrow Customer Service Portal: https://support.sungrow.co/portal/en/kb/articles/firmware-for-accessories https://support.sungrow.co/portal/en/kb/articles/latest-firmware-commercial-inverters

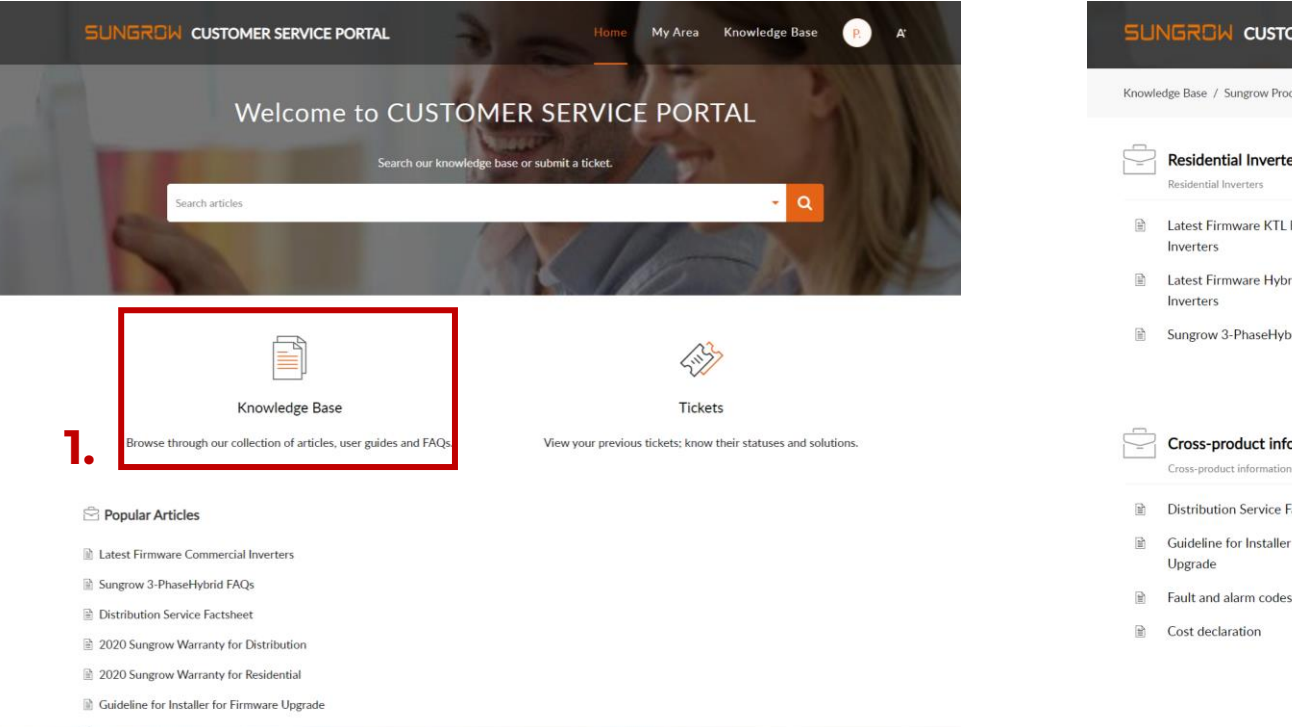

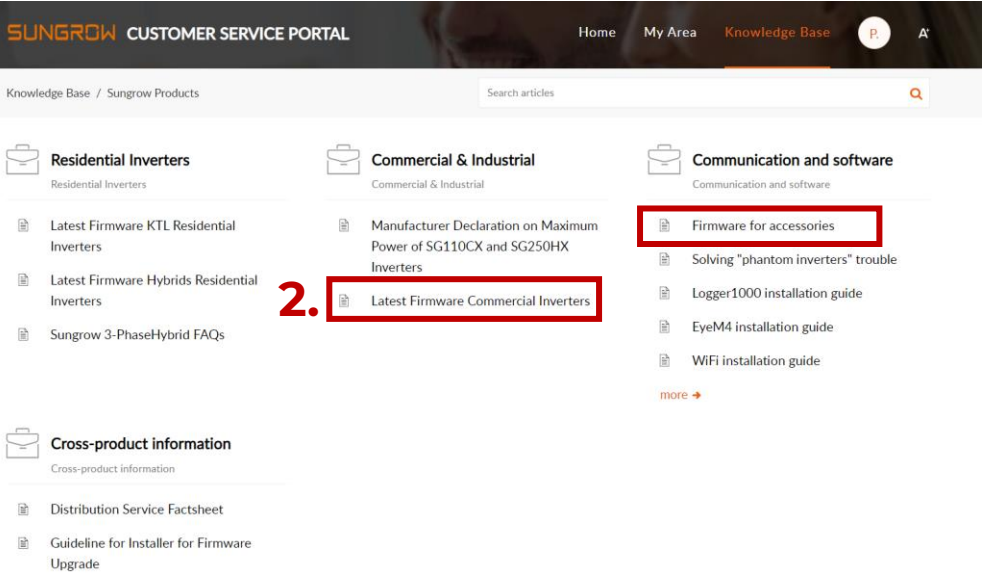

Cost declaration

# Firmware-Updating Sungrow Units

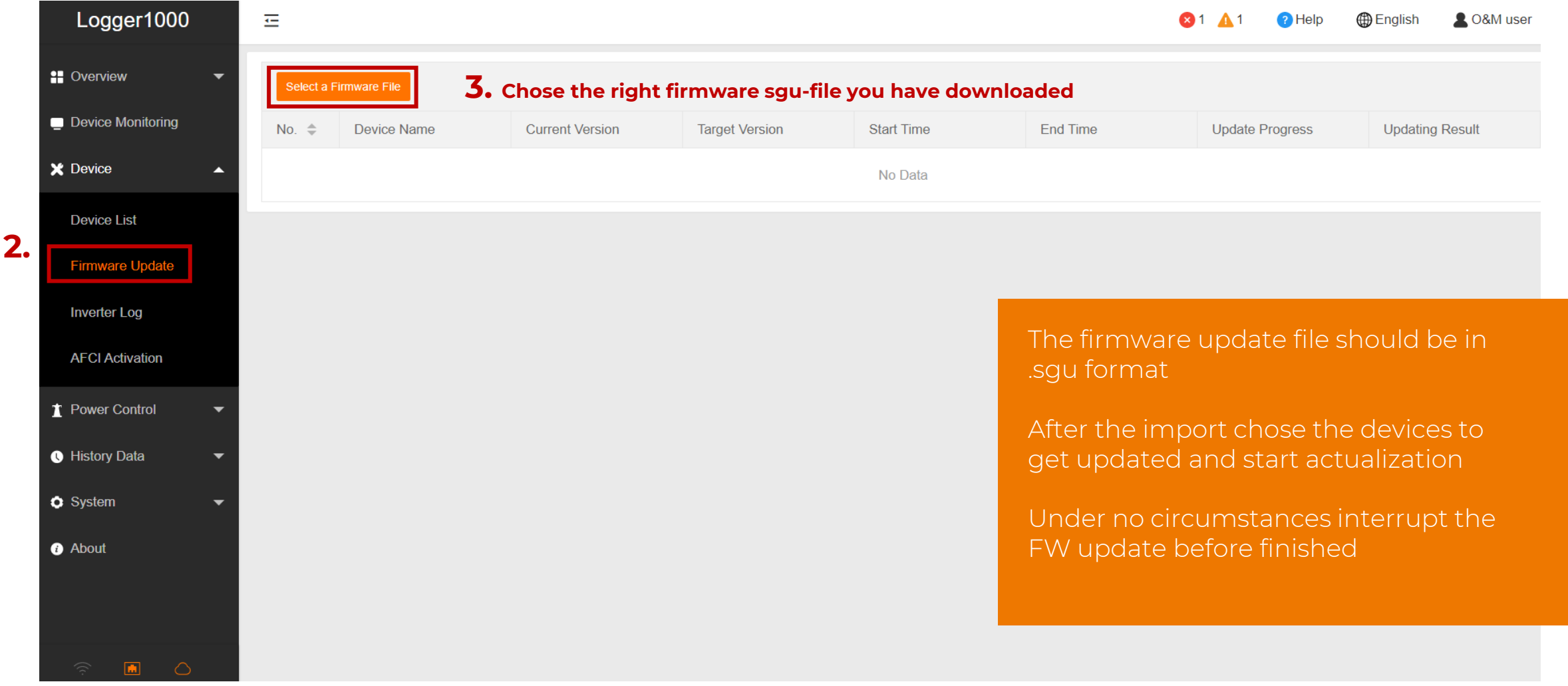